## $FIRVEN\Lambda$

## **EnOcean to BACnet IP Gateway**

EO-BAC-IP

868 MHz

User Manual V1.7

English

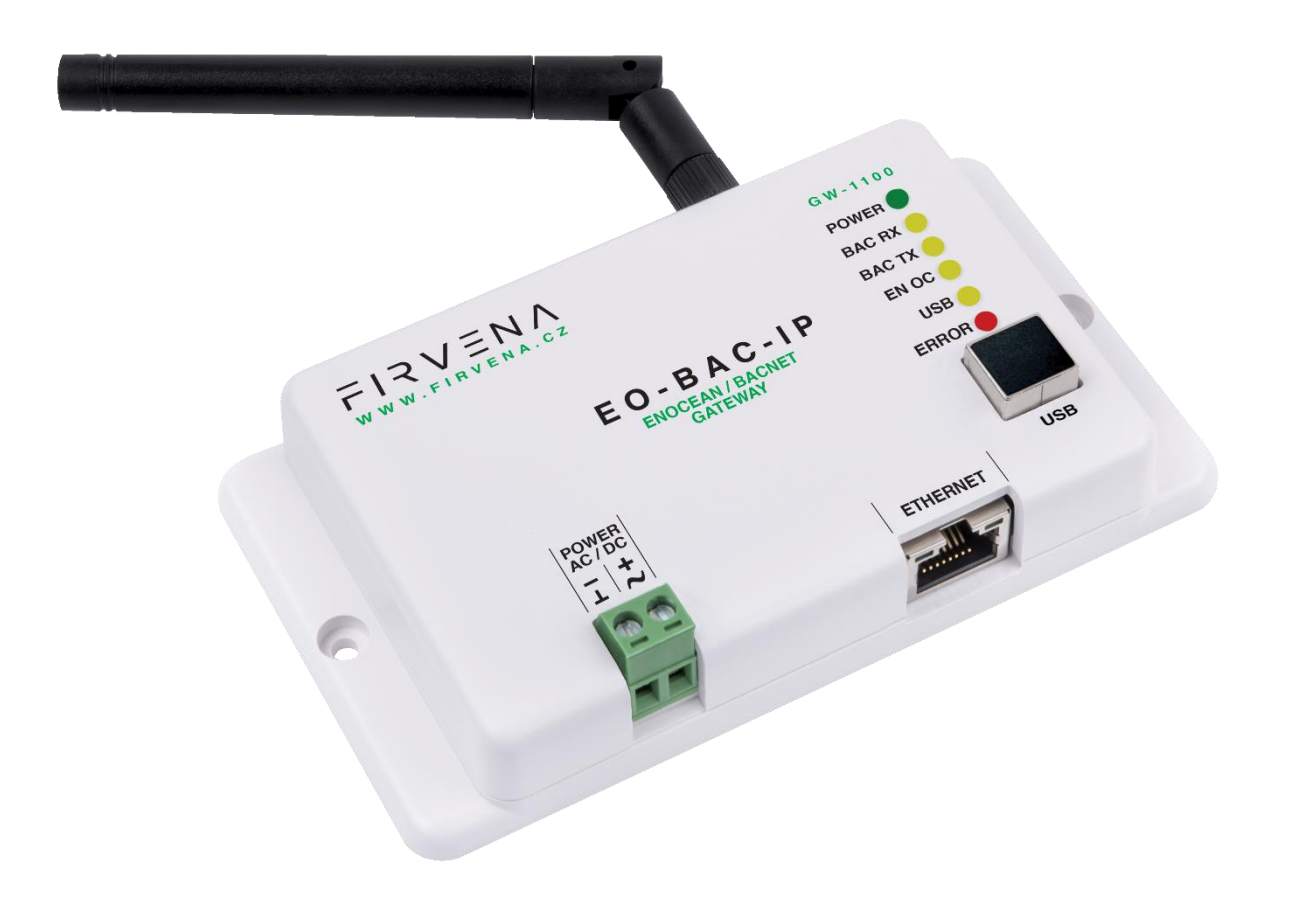

## CONTENTS

| Cont                     | ents  | ts                                             | 2  |  |
|--------------------------|-------|------------------------------------------------|----|--|
| Term                     | is ar | and Abbreviations                              | 4  |  |
| 1 I                      | Intro | roduction                                      | 5  |  |
| 1.1                      | L     | Description                                    | 5  |  |
| 1.2                      | 2     | Installation instructions                      | 5  |  |
| 2 I                      | Harc  | rdware Overview                                | 6  |  |
| 3                        | Tech  | chnical Data                                   | 7  |  |
| 4 9                      | Safe  | fety Information and Warnings                  | 8  |  |
| 5 I                      | Dim   | nensions (in mm)                               | 9  |  |
| 6 I                      | Pow   | wer Supply                                     | 9  |  |
| 7 (                      | Conf  | nfiguration                                    | 10 |  |
| 7.1                      | L     | Accessing Web Interface                        | 10 |  |
| 7.2                      | 2     | Web UI                                         | 12 |  |
| -                        | 7.2.1 | 2.1 Main Page Overview                         | 12 |  |
| -                        | 7.2.2 | Assigning EnOcean elements – unidirectional    | 13 |  |
| -                        | 7.2.3 | 2.3 Assigning EnOcean elements – bidirectional | 14 |  |
| -                        | 7.2.4 | 2.4 Assigning Smart ACK devices                | 15 |  |
| -                        | 7.2.5 | 2.5 Definition of Virtual Device               | 15 |  |
| -                        | 7.2.6 | 2.6 Channel Details                            | 16 |  |
| -                        | 7.2.7 | 2.7 Removing EnOcean elements                  | 17 |  |
| -                        | 7.2.8 | 2.8 Backup and Restore                         | 17 |  |
| 7.3                      | 3     | Steps – How to                                 | 18 |  |
| -                        | 7.3.1 | 8.1 Enable EnOcean Repeater                    | 18 |  |
| 8 I                      | BAC   | Cnet Interface                                 | 19 |  |
| 8.1                      | L     | Mapping of EnOcean Devices                     | 19 |  |
| 8.2                      | 2     | Supported Object Types                         | 22 |  |
| 8                        | 8.2.1 | 2.1 Device                                     | 22 |  |
| 8                        | 8.2.2 | 2.2 Analog Input (AI)                          | 23 |  |
| 8.2.3 Analog Output (AO) |       |                                                |    |  |
| 8                        | 8.2.4 | 2.4 Multistate Value (MSV)                     | 24 |  |
| 8.3                      | 3     | Proprietary properties                         | 26 |  |
| 8.4                      | ļ     | COV Notifications                              | 26 |  |

| 9   | Firm   | nware Update                                                                       | 27 |
|-----|--------|------------------------------------------------------------------------------------|----|
| 9   | .1     | Over Network                                                                       | 27 |
| 9   | .2     | Over USB                                                                           | 27 |
| Ref | eren   | ces                                                                                | 29 |
| Rev | rision | History                                                                            | 30 |
| ANI | NEX A  | A Mapping examples of EnOcean devices                                              | 31 |
| A   | .1     | Basic Examples                                                                     | 31 |
| А   | .2     | RPS Buttons and Switches                                                           | 32 |
| A   | .3     | A5-20-01 HVAC Components, Battery Powered Actuator                                 | 33 |
| A   | .4     | D2-01-XX Electronic switches and dimmers with Energy Measurement and Local Control | 33 |
|     | A.4.   | .1 Example with NodOn Micro Smart Plug (D2-01-0E) – Measurements                   | 34 |
|     | A.4.   | .2 Example with NodOn Relay Switch (D2-01-12) – Controlling the output             | 35 |
| A   | 5      | D2-11-XX Bidirectional Room Operating Panel (Smart ACK)                            | 37 |
|     | A.5.   | .1 Example with Thermokon SR06 LCD (D2-11-07)                                      | 37 |
| А   | 6      | D2-15-00 People Activity Sensor                                                    | 39 |
| ANI | NEX E  | B BACnet Protocol Implementation Conformance Statement (PICS)                      | 40 |

### **TERMS AND ABBREVIATIONS**

| Term/Abbr. |
|------------|
|------------|

Explanation

| Channel number (CH) | Identifier of EnOcean device within the gateway |
|---------------------|-------------------------------------------------|
| COV                 | Change of Value                                 |
| DHCP                | Dynamic Host Configuration Protocol             |
| EEP                 | EnOcean Equipment Pofiles                       |
| EURID               | EnOcean Unique Radio Identifier                 |
| Label               | User-friendly name of EnOcean device            |
| IP                  | Internet Protocol                               |
| РоЕ                 | Power over Ethernet                             |
| RX                  | Receive, reception                              |
| Teach-in            | Pairing of EnOcean devices                      |
| Telegram            | EnOcean message                                 |
| ΤΧ                  | Transmit, transmission                          |
| UCOV                | Unsubscribed COV                                |
| UPnP                | Universal Plug and Play                         |
| Value index         | Identifier of a data unit within the channel    |

## THANK YOU

Thank you for purchasing our product! We believe in your satisfaction with the product that aligns with the company philosophy of the highest care and precision. In case of interesting ideas and concepts, please contact <u>firvena@firvena.cz</u>

### www.firvena.com

### **1** INTRODUCTION

### **1.1 Description**

The EO-BAC-IP device is a gateway between EnOcean and BACnet IP communication protocols. EnOcean and BACnet are a set of technologies and communication protocols that are widely used in building automation systems. The EnOcean is a technology that enables the use of wireless and battery-free sensors, switches and actuators. The BACnet is a communication protocol that was designed to provide unified interface for data exchange across a building management system. The EO-BAC-IP gateway can receive data from up to 40 EnOcean devices, store it and provide it through the BACnet IP interface to other devices connected to the BACnet network. It also allows bidirectional communication of EnOcean actuators such as switches, dimmers or heating valve controllers.

The first part of this manual describes the hardware of the gateway. Chapter 7 contains brief instructions for configuring the gateway, especially for connecting EnOcean devices. Chapter 8 describes the BACnet interface and explains how EnOcean devices are mapped to BACnet objects. For firmware update procedure refer to Chapter 9.

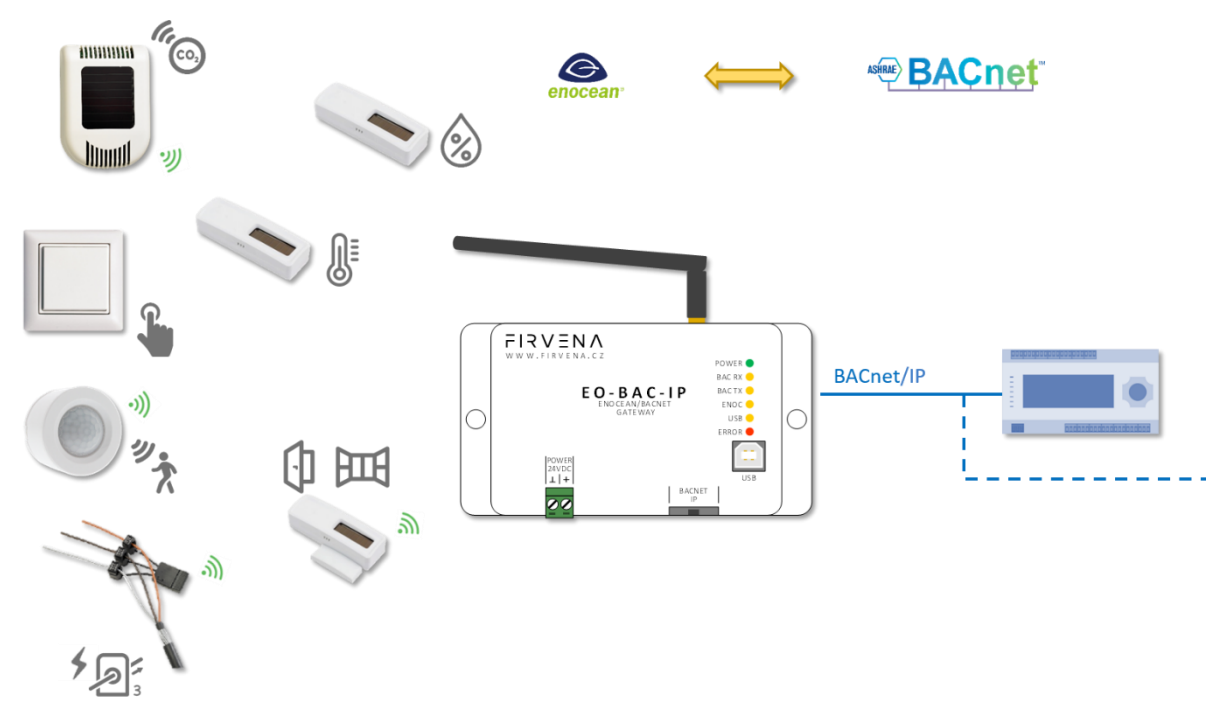

### **1.2** Installation instructions

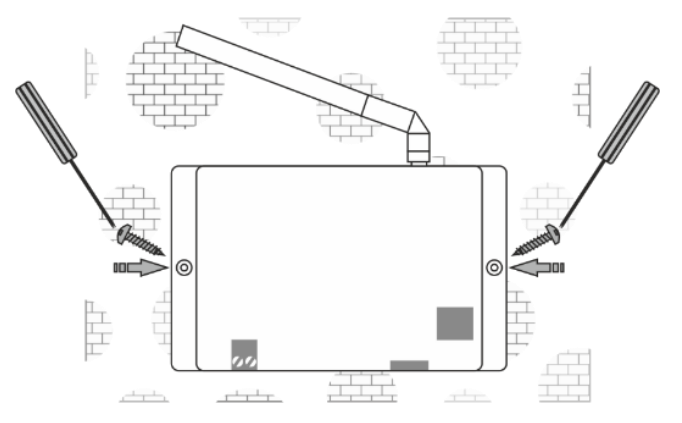

The gateway is fixed by using plastic anchors and Phillips screws to the wall or solid surfaces of suspended ceilings making sure that it is in a good radio position for receiving and transmitting signals. When located in shielded surfaces, the standard supplied antenna can be replaced with another permitted antenna type for the 868 MHz frequency with an SMA (Male) connector. External antenna with cable and magnetic base, type ANT-A1-SMA868-MAG2M is available at the manufacturer or distributor.

### 2 HARDWARE OVERVIEW

On the front panel, there are a power connector, RJ45 Ethernet connector, type B USB connector, antenna connector and LED indicators. The USB connector can be used for configuration and firmware update, and is also used by the *EO-BAC Tool* application. The green POWER terminal block is removable, making it easier to handle the device when cables are connected.

The LEDs indicate: the connection of power supply (POWER), activity in the BACnet network (BAC RX, BAC TX), activity in the EnOcean wireless network (ENOC), USB communication (USB) and error states (ERROR). The LEDs are very useful when testing or commissioning but because the emitted light can be disruptive during normal operation, the LEDs can be deactivated (Web UI > Settings > LED Indication).

There is a switch to the right of the POWER terminal block that is only accessible after pulling out the POWER terminal block. This is used to set the USB interface mode:

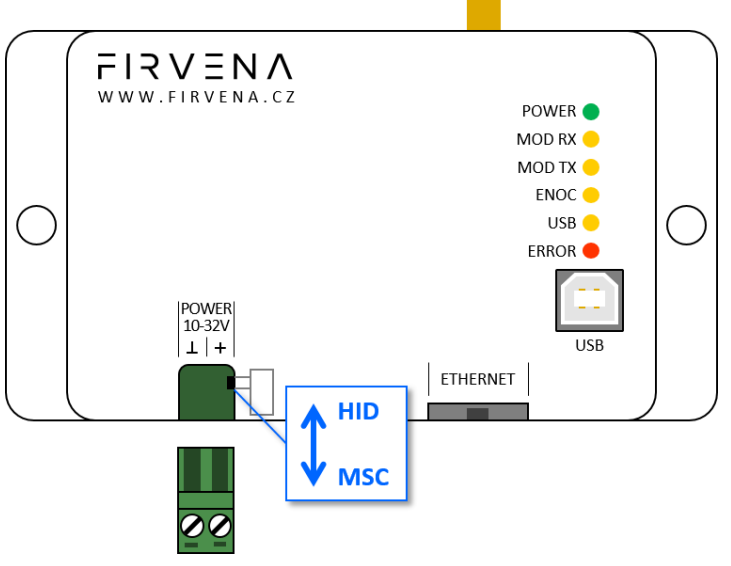

• the "HID" position (default) allows the connection of EO-BAC Tool application

| ٠ | the "MSC" | position allows | s access to filesystem | l |
|---|-----------|-----------------|------------------------|---|
|   |           |                 |                        |   |

| Case          | LEDs   |            | Behavior             | Meaning                                                    |
|---------------|--------|------------|----------------------|------------------------------------------------------------|
| Power supply  | POWER  | $\bigcirc$ | Shining              | Power supply connected and program running                 |
| DHCP          | POWER  | $\bigcirc$ | Goes off for 1 s     | Network settings obtained from DHCP server                 |
| BACnet        | BAC RX | •          | Short blink          | Communication in the BACnet network – received a packet    |
| communication | BAC TX | •          | Short blink          | Communication in the BACnet network – sent a packet        |
| EnOcean       | ENOC   | $\bigcirc$ | Short blink          | EnOcean telegram received or sent                          |
| USB           | USB    | $\bigcirc$ | Flashing irregularly | Indicates communication through the USB port               |
| -             | ERROR  |            | Flashing regularly   | A fatal error has occurred, the device is about to restart |

## **3** TECHNICAL DATA

| Category                                                                                                    |                                                                                                    | Parameter                                                       | Value                                                                                                    |  |  |
|----------------------------------------------------------------------------------------------------|----------------------------------------------------------------------------------------------------|-----------------------------------------------------------------|----------------------------------------------------------------------------------------------------|--|--|
| Dura durat                                                                                                    |                                                                                                    | Product name                                                    | EO-BAC-IP                                                                                                    |  |  |
|                                                                                                    |                                                                                                    | Product title                                                   | EnOcean to BACnet IP Gateway                                                                                                    |  |  |
| Product                                                                                                    |                                                                                                    | Product ID                                                      | 11.1                                                                                                    |  |  |
|                                                                                                    |                                                                                                    | Vendor name                                                     | FIRVENA s.r.o.                                                                                                    |  |  |
|                                                                                                    |                                                                                                    | Rated supply voltage                                            | 24 V DC / 24 V AC                                                                                                    |  |  |
| Electrical d                                                                                                    | ata                                                                                                    | Supply voltage range                                            | 10–32 V DC / 24 V AC (± 10 %)                                                                                                    |  |  |
| Electrical da                                                                                                    | dld                                                                                                    | Rated input current                                             | 80 mA / 24 V                                                                                                    |  |  |
|                                                                                                    |                                                                                                    | Rated input power                                               | 1.92 W / 24 V; PoE Active 1.8 W                                                                                                    |  |  |
|                                                                                                    |                                                                                                    | Speed                                                           | 10, 100 Mbit/s                                                                                                    |  |  |
| Ethernet                                                                                                    | t                                                                                                    | Connector                                                       | RJ45                                                                                                    |  |  |
| (BACnet II                                                                                                    | P)                                                                                                    | РоЕ                                                             | ✓                                                                                                    |  |  |
|                                                                                                    |                                                                                                    | PoE power supply                                                | According to standard 802.3af, ACTIVE only                                                                                                    |  |  |
|                                                                                                    |                                                                                                    | Frequency                                                       | 868 MHz                                                                                                    |  |  |
| EnOcean                                                                                                    | 1                                                                                                    | Maximum number of handled devices                               | 40 (max. 20 with SmartACK)                                                                                                    |  |  |
|                                                                                                    |                                                                                                    | Repeater                                                        | <ul> <li>Image: A start of the start of the start of</li></ul> |  |  |
| LICD                                                                                                    |                                                                                                    | Device class                                                    | Custom HID or Mass Storage                                                                                                    |  |  |
| USB                                                                                                    |                                                                                                    | Connector                                                       | Туре В                                                                                                    |  |  |
|                                                                                                    |                                                                                                    | IP Code                                                         | IP20                                                                                                    |  |  |
| Operating cond                                                                                                    | ditions                                                                                                    | Operating temperature                                           | -20 to +70 °C                                                                                                    |  |  |
|                                                                                                    |                                                                                                    | Relative humidity                                               | max. 80 %                                                                                                    |  |  |
| Dimensions in                                                                                                    | n mm                                                                                                    | Dimensions without antenna                                      | Width=126, Height=71, Depth=25                                                                                                    |  |  |
| Weight                                                                                                    |                                                                                                    | Weight without antenna                                          | 115 g                                                                                                    |  |  |
| Box mater                                                                                                    | ial                                                                                                    |                                                                 | ABS, white                                                                                                    |  |  |
|                                                                                                    |                                                                                                    | Product conformity and c                                        | certification                                                                                                    |  |  |
| ROHS Directive                                                                                                    |                                                                                                    |                                                                 |                                                                                                    |  |  |
| <b>RoHS</b> The device is manufactured in accordance with the directive 2015/863/EU (RoHS 3 European Parliament and of the Council on the restriction of the use of certain has |                                                                                                    |                                                                 | with the directive 2015/863/EU (RoHS 3) of the n the restriction of the use of certain hazardous                                                                                                    |  |  |
|                                                                                                    | EMC - Dec                                                                                                    | claration of Conformity                                         |                                                                                                    |  |  |
|                                                                                                    | The device                                                                                                    | ce is compliant with the directive 2014/53/EU, 2011/65/EU RoHS. |                                                                                                    |  |  |
| Approvais tests CSN EN 55032, CSN EN 55035, CSN EN 6100-4-2, CSN EN 6100-4-3, CS<br>6100-4-4, ČSN EN 6100-4-5. ČSN EN 6100-4-6. ČSN FN 6100-4-11. ČSN FN IFC 6100-6-7           |                                                                                                    |                                                                 | I-6. ČSN EN 6100-4-2, CSN EN 6100-4-3, CSN EN                                                                                                    |  |  |
| UK Conformity Assessed (UKCA)                                                                                                    |                                                                                                    |                                                                 | · · · ·                                                                                                    |  |  |
| ĊÀ                                                                                                    | The device is compliant with the British Legislation UK Conformity Assessed (UKCA) an meets all relevant requirements. |                                                                 |                                                                                                    |  |  |
|                                                                                                    | EnOcean                                                                                                    | Technology                                                      |                                                                                                    |  |  |
| The device is fully compatible with the EnOcean radio protocol and as such is certified the EnOcean Alliance Level 2.                                                           |                                                                                                    |                                                                 |                                                                                                    |  |  |

### 4 SAFETY INFORMATION AND WARNINGS

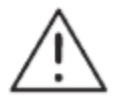

Please follow the general safety regulations. This device may only be installed by a qualified person (accredited electrician) and after reading these instructions. Improper installation can result in health, property or equipment damage.

The product meets the general safety regulations. The protection Cover IP 20 allows installation only in normal, dry space.

The gateway must be powered from a safe voltage source that meets the requirements for input voltage range and must be installed in accordance with national and general safety standards.

Follow the safety instructions and applicable standards for the country and location of installation. The product may only be used in accordance with this manual.

To avoid the risk of electrical shock or fire, the maximum operating parameters of the gateway must not be exceeded.

Use only unmodified products.

Only cable types with sufficient cross-section and insulation properties may be used for the connection.

### STORAGE

The device must be stored in a temperature range 0-40 °C and a relative humidity of up to 80 %, and noncondensing spaces. Products must not be exposed shock, harmful vapors or gases.

#### REPAIRS

Products are repaired by the manufacturer. Products to be repaired are shipped in a package that ensures shock absorption and protects the products against damage during shipment.

#### WARRANTY

The product is warranted 24 months from the date of delivery that is mentioned on the delivery note. The manufacturer only guarantees properties and parameters that are explicitly described in the technical documentation. Claims, complaints and returns must be directed exclusively to the manufacturer. The complaint must contain the exact product identification, delivery note number and defects description. The manufacturer is not responsible for defects caused by improper storage, improper external connection, damages caused by external influences especially due to unacceptable size, incorrect adjustment, improper installation, incorrect operation or normal wear and tear.

#### **PRODUCT DISPOSAL**

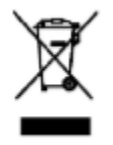

The product does not belong to municipal waste. The product must be disposed to the separate waste collection with the possibility of recycling, according to local regulations and legislation. The product contains electronic components.

### 5 DIMENSIONS (IN MM)

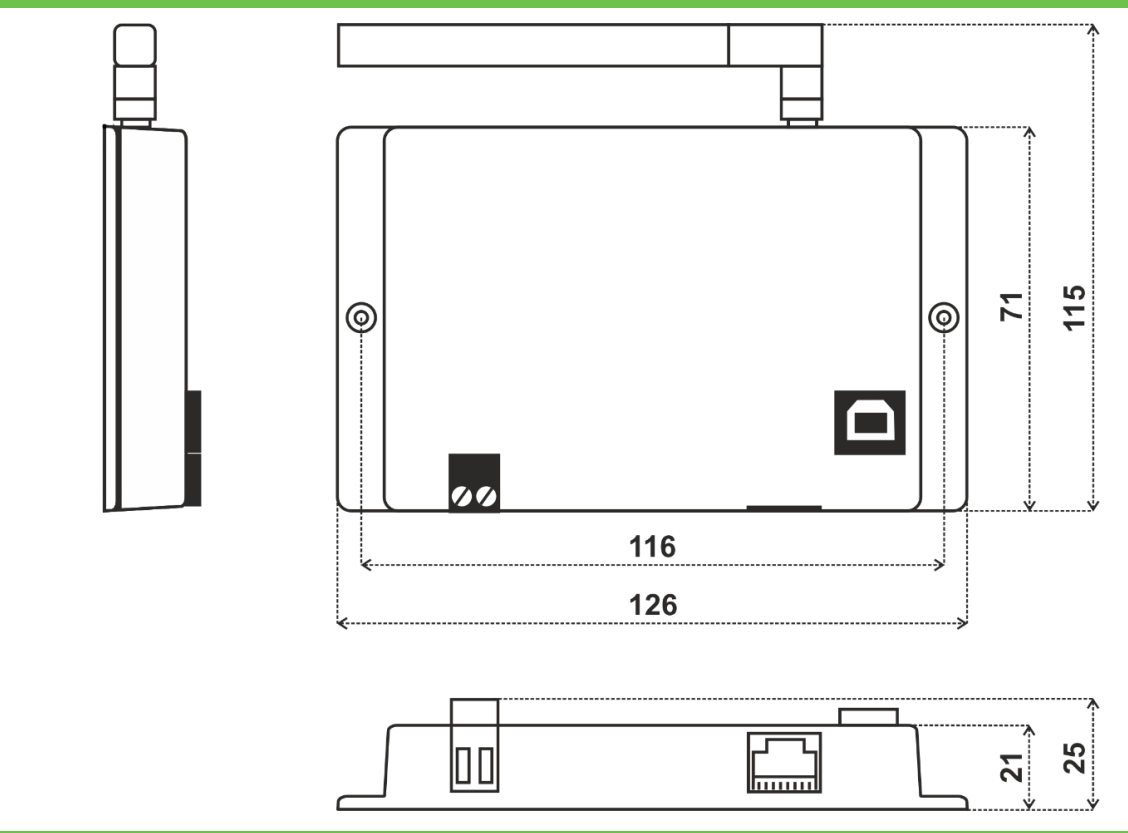

### 6 **POWER SUPPLY**

There are two possible power supply connections:

#### 1. Power supply via PoE (Power over Ethernet):

The device supports PoE according to the 802.3af standard. Network elements must support this type of power interface. Passive PoE is not possible through the ETHERNET input. For passive PoE power supply, we recommend to use an appropriate splitter cable with connection to the POWER input.

### 2. Power supply from an external source:

The gateway must be powered from a safe voltage source that meets input voltage range requirements. The electrical installation must be in accordance with national requirements and safety standards.

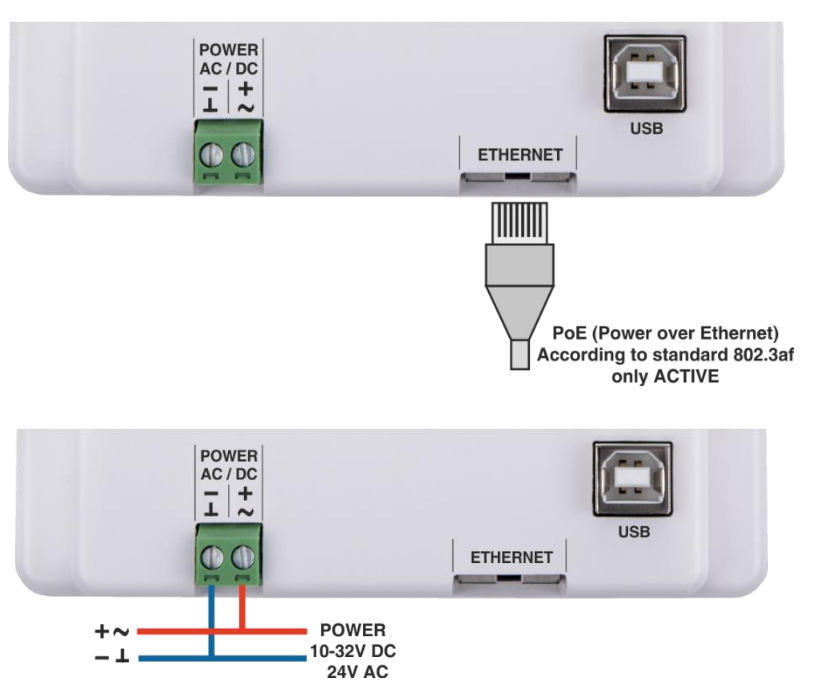

### 7 CONFIGURATION

The gateway has an integrated web application (*Web UI*) that serves to configure it using a web browser. Alternatively, a desktop application *EO-BAC Tool* is available at <u>www.firvena.com</u>, -> SUPPORT/DOWNLOAD/EO-BAC-IP/APPLICATION, it requires USB connection to the gateway and Windows 7 or higher. The use of *EO-BAC Tool* becomes necessary, among other things, if the password to *Web UI* has been forgotten. The following part describes how to open *Web UI* for the first time.

### 7.1 Accessing Web Interface

The IP address factory setting is:

| PARAMETER       | VALUE         |
|-----------------|---------------|
| IP address      | 192.168.1.90  |
| Subnet mask     | 255.255.255.0 |
| Default gateway | 192.168.1.1   |
| DHCP            | enabled       |

Switch on the gateway and connect it to a local network via the ETHERNET connector or directly to a computer with an Ethernet adapter. The DHCP client is enabled by default, so the gateway automatically obtains the IP address and other network parameters from a DHCP server if available. The gateway signals DHCP success by shortly turning off the green POWER light.

If the configuration via DHCP fails, because there is no DHCP server in the network or you connect the gateway directly to a computer, the default network configuration is used after 10 seconds. In this case, change Ethernet adapter settings so that your computer has the same subnet mask and a different IP address, e.g. 192.168.1.95.

| ۲            | ڬ New Tab       |       | × +                            |
|--------------|-----------------|-------|--------------------------------|
| $\leftarrow$ | $\rightarrow$ G |       | Q 192.168.1.90                 |
| -€ Im        | port bookmarks  | 🍅 Jak | ⊕ http://192.168.1.90/ — Visit |

The Web UI is available on HTTP port 80, if you know the IP address of the gateway, simply enter "http://<IP Address>" into the address bar of your web browser (e.g. http://192.168.1.90).

The main page opens in "view-only mode". Login is required for other pages and configuration changes. The default password is "**123**", you can change it in [Settings > Change Password]. If the password is lost, you need to perform a factory reset using the *EO-BAC Tool*.

There are several **options** to find out the currently valid IP of the gateway:

### 1. Network Discovery using UPnP

This method is recommended when using the Microsoft Windows operating system and UPnP messages are allowed in the network to which the gateway is connected.

Open the *Network* item in the *File Explorer*:

| FIR      |       |
|----------|-------|
| Username |       |
| admin    |       |
| Password |       |
| 123      |       |
|          |       |
|          |       |
|          | Login |
| Cancel   |       |

| The gateway is under the group "Other Devices".     |  |
|-----------------------------------------------------|--|
| The description and IP address of the gateway are   |  |
| shown. Double click on the device item to open      |  |
| the Web UI. [Right click > Properties] will display |  |
| additional information.                             |  |

If the gateway is not shown, try to refresh the list: [Click on the list > press F5 key] or [Right click > Refresh].

### 2. Network Discovery using BACnet

IP address can also be determined using any BACnet explorer (e.g. [6]). The default instance number of the Device object is 1001:

To access the *Web UI*, enter the IP address to the address bar of your web browser.

### 3. Using EO-BAC Tool

In the USB HID mode (see Ch. 2), the gateway presents itself as a Custom HID USB device. Connect the gateway to your computer using USB and use the *EO-BAC Tool*.

### 4. USB MSC

In the *USB MSC* mode (see Ch. 2), the gateway presents itself as an external USB drive. Connect the gateway to your computer using USB.

Find a file named NETINFO.TXT in the root directory and open it. The file contains the current IP address. To access the *Web UI*, enter the IP address to the address bar of your web browser.

| d → <b>-</b>             |                   |  |  |
|--------------------------|-------------------|--|--|
| Use DHCP:                |                   |  |  |
| IP address:              | 192.168.1.90      |  |  |
| Subnet mask:             | 255.255.255.0     |  |  |
| Default gateway:         | 192.168.1.1       |  |  |
| DNS server:              | 8.8.8.8           |  |  |
| MAC address:             | 00-08-DC-AB-CD-01 |  |  |
| Open the Web UI          |                   |  |  |
| <u>R</u> estore Defaults |                   |  |  |

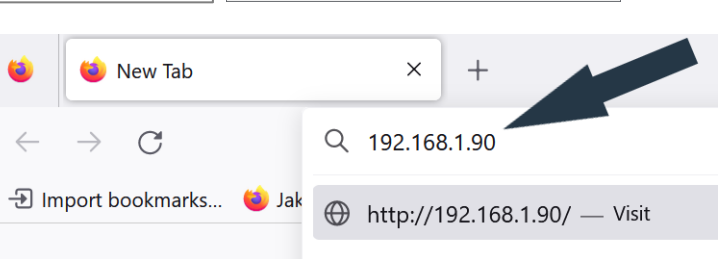

|                                                       |                          |                          |                               |                    | comga                                                          |
|-------------------------------------------------------|--------------------------|--------------------------|-------------------------------|--------------------|----------------------------------------------------------------|
| 🌶   🕑 🛄 🎭 🗢   Network                                 |                          | - 0                      | × ∎ ЕО-В                      | AC-IP (192.168.)   | 1.90) Properties X                                             |
| File Network View                                     |                          |                          | <ul> <li>Sitové za</li> </ul> | rízení             |                                                                |
| roperties Open Connect with Remote Desktop Connection | evices                   |                          | L.                            | EO-BAC-IP (1       | 92. 168. 1.90)                                                 |
| L N A A Network                                       | Including .              | a a Search Network       |                               |                    |                                                                |
|                                                       |                          |                          | Vyrob                         | :e:                | https://www.firvena.com                                        |
| 📌 Quick access                                        | > Computer (1)           |                          | Model                         | :                  | EO-BAC-IP<br>https://www.firvena.com/en/products/gateways/c-2/ |
| len OneDrive - Personal                               | V Other Devices (2)      | ~                        | Číslov                        | odelu:             | HW/1190/SW/109                                                 |
| 💻 This PC                                             | EO-BAC-IP (192.168.1.90) | EO-BAC-IP (192.168.1.91) | Webo                          | vá stránka         | http://192.168.1.90/                                           |
| 👉 Network                                             |                          |                          | zanze                         |                    |                                                                |
|                                                       | 7                        |                          | Inform                        | iace o odstraňov   | rání potíží                                                    |
|                                                       |                          |                          | Sériov                        | á číslo:           | 20333231-57465001-004A0044                                     |
|                                                       |                          |                          | Adresa                        | MAC:               | 00:08:dc:bd:4a:44                                              |
| • • • • • • • • • • • • • • • • • • •                 |                          |                          | Jedine                        | čný identifikátor: | uuid:5ccb0222-2033-4f32-8c31-574650014a44                      |
|                                                       |                          |                          | IP adr                        | isa:               | 192.168.1.90                                                   |
|                                                       |                          |                          |                               |                    |                                                                |
|                                                       |                          |                          |                               |                    |                                                                |
| 3 items 1 item selected                               |                          | 1                        |                               |                    | OK Zrušit Použít                                               |

## FIRVENA

| I I I I I I I I I I I I I I I I I                                                    | USB Drive (J:)         |                     |                                                              |                          |                                        | - 0               | ×<br>^ (2) |
|--------------------------------------------------------------------------------------|------------------------|---------------------|--------------------------------------------------------------|--------------------------|----------------------------------------|-------------------|------------|
| Pin to Quick Copy Paste<br>access Copy path<br>Clinboard Copy Paste shortcut         | Copy<br>to<br>Organize | New item •          | Properties Histo                                             | Select                   | t all<br>t none<br>: selection<br>lect |                   | -          |
| $\leftarrow \rightarrow \checkmark \uparrow \blacksquare \rightarrow USB Drive (l:)$ |                        |                     |                                                              | ٽ ~                      | , ,                                    | Search USB Driv   | e (J:)     |
| Quick access     OneDrive - Personal     This PC     KULIFERDA (b)     USB Drive (b) | Name                   | Dat<br>6/1.<br>Fill | e modified Ty<br>72022 12:00 AM Te<br>NETINFO.T<br>e Edit Fo | XT - Not                 | Size<br>tepad                          | 1 кв              |            |
| af Network                                                                           |                        | dh<br>ip<br>su      | cp = dis<br>address<br>bnet mas                              | abled<br>= 192<br>k = 25 | 2.168                                  | 8.1.90<br>55.255. | 0          |
|                                                                                      |                        | de<br>dn            | fault ga<br>s server                                         | teway<br>= 8.8           | = 19<br>8.8.8                          | 92.168.<br>3      | 1.1        |

### 5. DHCP server

If you have access to the local DHCP server (usually through the configuration interface of your router), the IP address should be in DHCP clients list, look for the host name *"EO-BAC-IP\_XXXXXX"*. To access the *Web UI*, enter the IP address to the address bar of your web browser.

| D | Client Name      | MAC Address       | Assigned IP   |
|---|------------------|-------------------|---------------|
|   | EO-BAC-IP_CDA057 | C4-DE-E2-CD-A0-57 | 192.168.3.100 |
|   | PC-Kuba          | 2C-44-FD-22-F7-60 | 192.168.3.101 |

### 7.2 Web UI

This chapter is a brief guide to the use of the *Web UI* application.

The *Web UI* is used to configure the gateway. The main purpose of the application is to manage EnOcean devices connected to the gateway. The application is also a useful verification tool whereby you can evaluate whether your system works well. It allows to see the states, measured quantities, communication intervals or signal strength of the connected EnOcean devices.

### 7.2.1 Main Page Overview

- 1. Dashboard overview of configured channels
- 2. Toggles dashboard view:
  - Detailed more information, only configured channels are displayed
  - Condensed less information, both configured and empty channels are displayed
- 3. Menu items:
  - Add new device
  - Settings
  - Telegram log
- 4. Login button:
  - Locked configuration locked and cannot be changed, only dashboard is accessible
  - Unlocked configuration of the gateway can be changed
- 5. Gateway identification

The main page is accessible without a password. The default password is "123", you can change it in [Settings > Change Password].

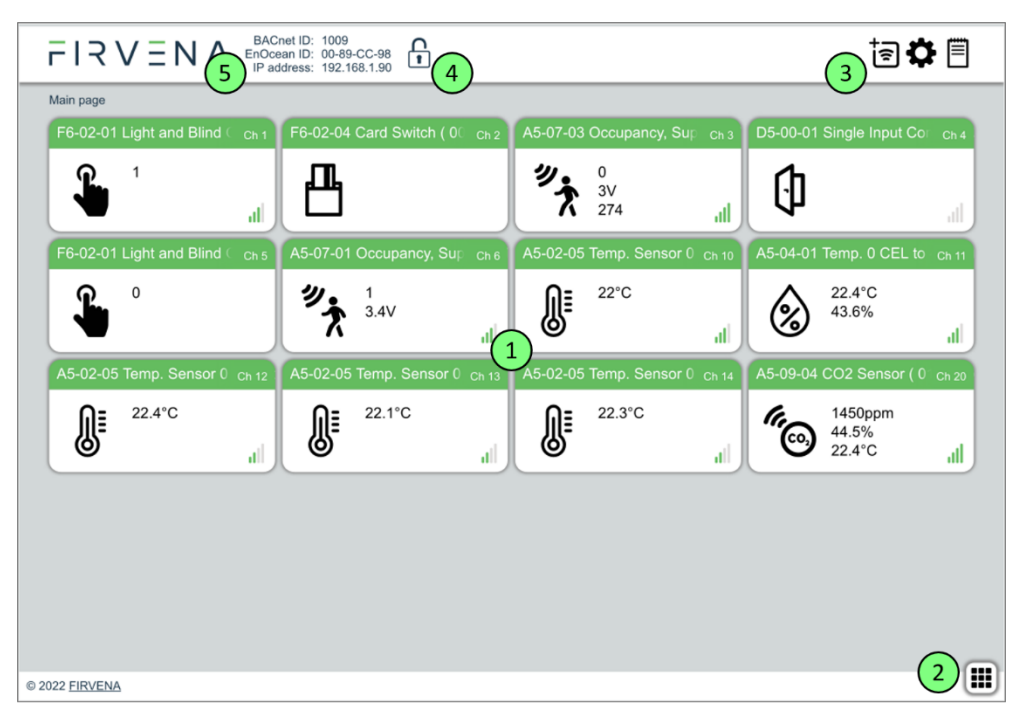

### 7.2.2 Assigning EnOcean elements – unidirectional

This teach-in procedure is only applicable for unidirectional communication when the gateway only receives data.

1. Add new

Let's have a humidity sensor (A5-04-01) we want to assign to the channel 1.

The procedure is as follows:

- 1. Click the "Add new" icon, a dialog box appears.
- 2. Push the pairing button to transmit a teach-in telegram.
- 3. The received telegram is displayed in the dialog box.
- 4. Select the channel number 1.
- 5. Click "Save" to confirm changes
- 6. Now the sensor is assigned to

 1
 Image: State of the sensor office 2

 Sensor office 2
 Sensor office 2

 Sensor office 2
 Sensor office 2

 Sensor office 2
 Sensor office 2

 Sensor office 2
 Sensor office 2

 Sensor office 2
 Sensor office 2

 Sensor office 2
 Sensor office 2

 Sensor office 2
 Sensor office 2

 Sensor office 2
 Sensor office 2

 Sensor office 2
 Sensor office 2

 Sensor office 2
 Sensor office 2

 Sensor office 2
 Sensor office 2

 Sensor office 2
 Sensor office 2

 Sensor office 2
 Sensor office 2

 Sensor office 2
 Sensor office 2

 Sensor office 2
 Sensor office 2

 Sensor office 2
 Sensor office 2

 Sensor office 2
 Sensor office 2

 Sensor office 2
 Sensor office 2

 Sensor office 2
 Sensor office 2

 Sensor office 2
 Sensor office 2

 Sensor office 2
 Sensor office 2

 Sensor office 2
 Sensor office 2

 Sensor office 2
 Sensor office 2

 Sensor office 2
 Sensor office 2

Manually 🗆 Simulate d

J'

3. Teach-in telegram received

channel 1 and its data is available through the BACnet interface.

Optionally, the *Label* can be set for the device. The *Label* is used in the description property of the objects MSV 199-4099. If the *Label* field is left empty, the default text will be used.

The knowledge of EEP allows the gateway to interpret the received data correctly. Some types of EnOcean devices do not provide the EEP information in their teach-in telegram or even not have a special telegram for teach-in (e.g. buttons and switches). In that case, the EEP must be set manually, it is usually given by a label on the device or a datasheet.

EnOcean to BACnet IP Gateway – User Manual

Devices can also by assigned manually by entering the ID and EEP.

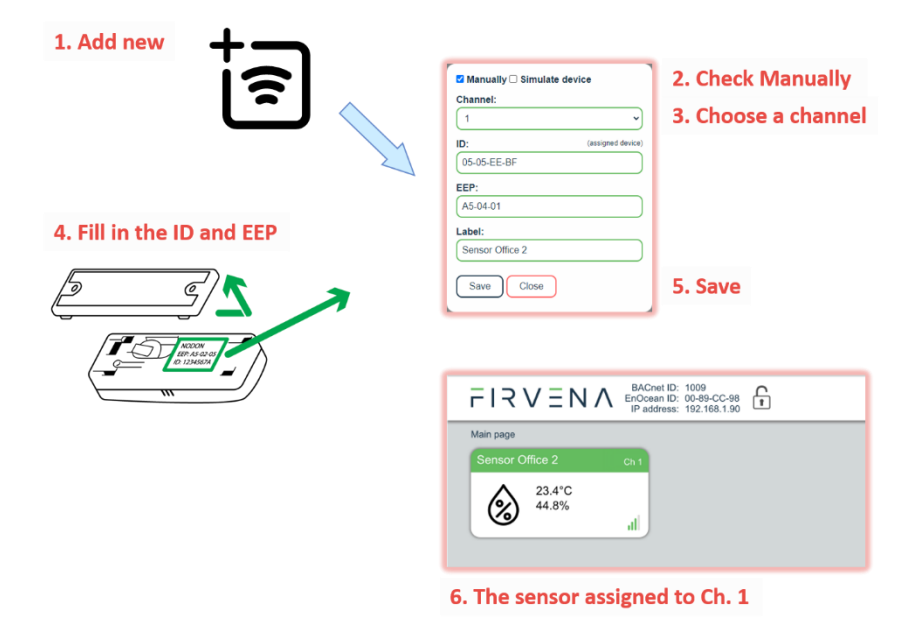

Click on the channel box to view more settings and status information:

| Sensor O | ffice 2         | Ch 1 |
|----------|-----------------|------|
| ٨        | 23.4°C<br>44.8% | ") " |

### 7.2.3 Assigning EnOcean elements – bidirectional

This teach-in procedure is applicable for EnOcean devices with bidirectional communication profiles when the gateway is supposed to receive data from the device and also transmit data to the assigned device.

Let's have a valve actuator (A5-20-01) we want to assign to the channel 1. The procedure is as follows:

- 1. Click the "Add new" icon, a dialog box appears.
- 2. Check "LRN enable"
- 3. Select the channel number 1.

Channel 1 is now in the teach-in mode.

- 4. Push the pairing button to transmit a teach-in telegram from the actuator.
- 5. Gateway receives the telegram and sends a teach-in response.
- 6. The device is automatically saved to the selected channel and its data is available through the BACnet interface.

To change the Label, enter the new text and click "Save".

#### Notes:

• The device being assigned usually signals successful teach-in, e.g. by flashing LED. If it signals an error, the teach-in must be repeated.

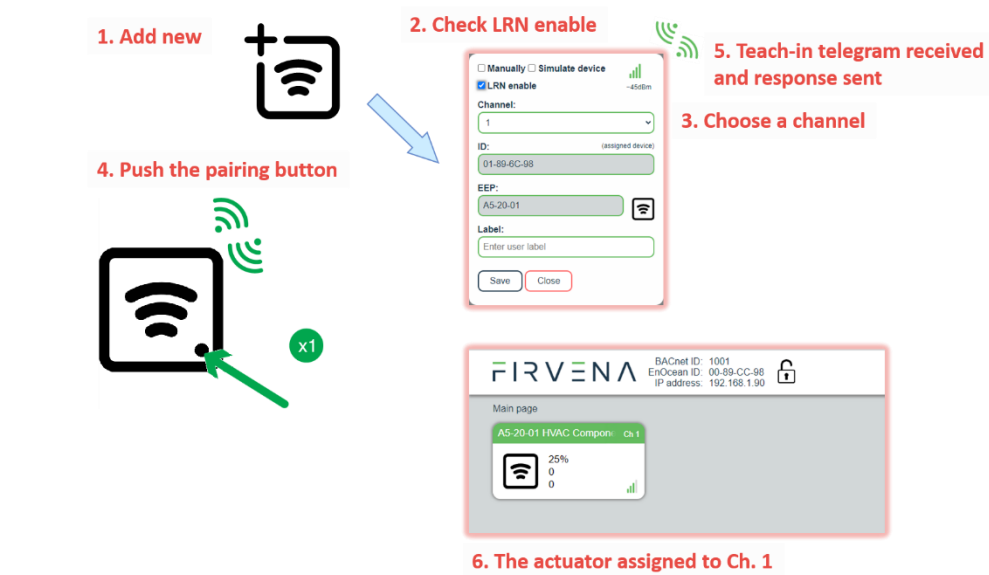

### 7.2.4 Assigning Smart ACK devices

To assign a Smart ACK device to the gateway, the procedure is the same as for bidirectional profiles (7.2.3). Repeaters are not supported, there must be a direct connection between the gateway and the Smart ACK device.

### 7.2.5 Definition of Virtual Device

The gateway can be used to simulate a real EnOcean device. This function is necessary when controlling actuators that do not implement any bidirectional profile, typically some types of relay switches.

For example, we want to control a relay switch that supports reception of a Door/Window Contact D5-00-01. The procedure is as follows.

2. Check Simulate device 1. Add new First, define a virtual device of type D5-00-🗹 Manually 🗹 Simulate device 01, for example at channel 1: 3. Choose a channel 1. Click the "Add new" icon, a dialog box MyID: autoselect (FF-FF-FF) appears. EEP: 4. Fill in the EEP 2. Check "Simulate device" Enter user labe 3. Select a channel number (channel 1) Save Close 5. Save 4. Select the type of device (D5-00-01) FIRVENA BAChet ID: 1001 EnOcean ID: 00-89-CC-98 IP address: 192.168.1.90 5. Click "Save" to confirm changes Main page 6. The device is saved to the selected channel and its data is available through 0 the BACnet interface. 6. The device assigned to Ch. 1

Second, pair the virtual device with the relay switch:

- 1. Click on the channel 1 box to see channel details
- 2. Put the relay switch to the pairing mode (follow the procedure given by the manufacturer of the switch)
- 3. In channel details click on the "Send LRN" button
- 4. The gateway will transmit a teach-in telegram of the virtual device
- 5. The switch will receive the teach-in telegram and save the virtual device

EnOcean to BACnet IP Gateway – User Manual

Third, test the connection:

- 1. Navigate to [Edit channel > Values]
- Set the data to be transmitted (0:closed or 1:open)
- 3. Use "Send Now" to transmit a data telegram

#### Notes:

- Each virtual device must have a unique ID, This is given by the MyID setting.
- To enable receiving the actual state of the switch, assign it to a different channel.

### 7.2.6 Channel Details

When you click on the channel box, the "Edit channel" view is shown. There are three tabs:

- 1. Settings configuration of the channel
- 2. Values actual data of the assigned device
- 3. BACnet settings related to the BACnet interfaces
- 4. History short history of the first three RX values

In the channel box, the first three RX values are displayed. To view all actual data of the assigned device, open the "Values" tab. Here you can find:

- 1. Object ID of the corresponding BACnet objects
- 2. Value name and range info

22.8°C 51.5% 487lx

3. Actual data

For bidirectional EEPs and virtual devices, TX data can also be entered and sent using this view.

| Settings | Object ID | Value Name          | Range                | Value       |
|----------|-----------|---------------------|----------------------|-------------|
| Values   | 1         | 2                   |                      | 3           |
| BACnet   | AI 100    | Temperature 4       | • •4060 °C           | 22.8°C 🥌    |
|          | AI 101    | Humidity            | 0100 %               | 51.5%       |
| History  | AI 102    | Illumination        | 0100000 lx           | 494lx       |
|          | AI 103    | Acceleration Status | 0:Heartbeat;1:Thresh | 0:Heartbeat |
|          | AI 104    | Acceleration X      | -25002500 mG         | -55mG       |
|          | AI 105    | Acceleration Y      | -25002500 mG         | -35mG       |
|          | AI 106    | Acceleration Z      | -25002500 mG         | 1030mG      |
|          | AI 107    | Contact             | 0:Open;1:Closed      | 0:Open      |
|          | AI 190    | Telegram counter    | 065535               | 53          |
|          | AI 191    | Telegram age        | 065000 s             | 23s         |
|          |           |                     |                      |             |
|          | MSV 199   | CONFIG              | 1:FREE;2:ASSIGNED    | 2:ASSIGNE   |

In the "BACnet" tab, you can change these settings:

al

- 1. Object Visibility if unchecked, the object does not appear in the BACnet interface. Unused values can be hidden by this setting to reduce the number of exposed objects.
- 2. UCOV Enabled enables the UCOV reporting for the object (see Ch. 8.4)
- 3. COV\_Increment configures the COV Increment property of the object

|                |            | IP address: 192.16   | 6.1.90                     | Ē                     |         |
|----------------|------------|----------------------|----------------------------|-----------------------|---------|
| C Edit channel | Ch 1       | 05-00-01 Contacts an | d Switches, Single Input ( | Contact (FF-FF-FF-FF) |         |
| Settings       | Object ID  | Value Name           | Range                      | Value                 | Visible |
| Values         | AO 100100  | Contact              | 0:open;1:closed            | 0:open 👻              |         |
| History        |            | Telegram counter     | 065535                     | 0                     |         |
|                |            | Telegram age         | 065000 s                   | 65535s                |         |
|                | MSV 100195 | SEND                 | 1:None;2:SendNow;          | 1:None v              |         |
|                |            |                      |                            |                       |         |
|                | MSV 199    | CONFIG               | 1:FREE;2:ASSIGNED          | 2:ASSIGNED            |         |
|                | Apply C    | ancel                |                            | Se                    | and Now |

 $\sim$ 

BACnet ID: 1001

elerat

# FIRVENA

| Settings<br>Values | Object ID | Value Name          | Object<br>Visible | UCOV<br>Enabled | COV_Incr | ement          |
|--------------------|-----------|---------------------|-------------------|-----------------|----------|----------------|
| PA Card            | AI 100    | Temperature         |                   | • Z             | 65535    | )•C            |
| BACnet             | AI 101    | Humidity            |                   |                 | 65535    | %              |
| History            | AI 102    | Illumination        |                   |                 | 65535    | lx             |
|                    | AI 103    | Acceleration Status |                   |                 | 65535    | $\supset$      |
|                    | AI 104    | Acceleration X      |                   | 0               | 65535    | mG             |
|                    | AI 105    | Acceleration Y      |                   | 0               | 65535    | mG             |
|                    | AI 106    | Acceleration Z      |                   | 0               | 65535    | mG             |
|                    | AI 107    | Contact             |                   |                 | 1        |                |
|                    | AI 190    | Telegram counter    |                   |                 | 65535    | $\overline{)}$ |
|                    | AI 191    | Telegram age        |                   | 0               | 65535    | s              |
|                    | MSV 199   | CONFIG              |                   |                 |          |                |

### 7.2.7 Removing EnOcean elements

- 1. Click on a channel box.
- 2. Click on the "Delete" button.

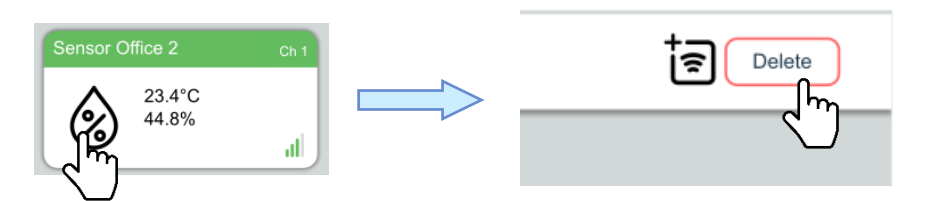

To remove all elements, use [Settings > Factory Reset > Reset Channels].

### 7.2.8 Backup and Restore

The configuration of the gateway can be exported to a file for later recovery or reuse. The backup file is compatible with the file used by *EO-BAC Tool* application.

To back up the configuration:

- 1. Navigate to [Settings > Backup and Restore].
- 2. Click on Download.
- 3. A file named config.json is downloaded.

To restore the configuration:

- 1. Navigate to [Settings > Backup and Restore].
- 2. Select a file or drag it to the dashed rectangle.
- 3. Click on Upload.
- Notes:
  - Only channels are restored, the "Gateway Settings" are preserved.

### 7.3 Steps – How to ...

### 7.3.1 Enable EnOcean Repeater

The repeater mode is changed in [Web UI > Settings > EnOcean].

It can also be changed through BACnet object MSV 2 (REPEATER\_MODE).

If turned on, the gateway forwards received telegrams in the EnOcean network.

| Value             | Meaning                                        |
|-------------------|------------------------------------------------|
| 1 – OFF (default) | Off                                            |
| 2 – LEVEL1        | Level 1 (only original telegrams)              |
| 3 – LEVEL2        | Level 2 (original and once repeated telegrams) |
| Value             | Meaning                                        |

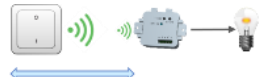

Level 1 – forwards only original (unrepeated) telegrams

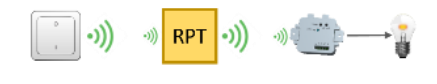

Level 2 - forwards both original and once repeated telegrams

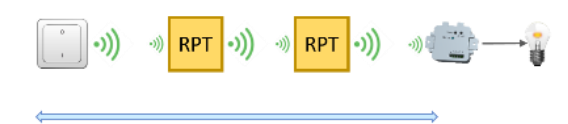

## 8 BACNET INTERFACE

### 8.1 Mapping of EnOcean Devices

EnOcean devices are mapped as a set of standard BACnet objects. The gateway can handle up to 40 EnOcean devices. To assign an EnOcean device, the teach-in procedure has to be carried out (see Ch. 7.2). The assigned EnOcean devices are identified by *Channel* (CH1...40) within the gateway, the *Channel* is selected by user during teach-in procedure.

Data fields received in a telegram are divided into individual standard BACnet objects so that they can be accessed from the BACnet network. The gateway contains a database of supported EnOcean products, objects are created depending on the type of EnOcean device (EEP) that is assigned to the channel during teach-in procedure.

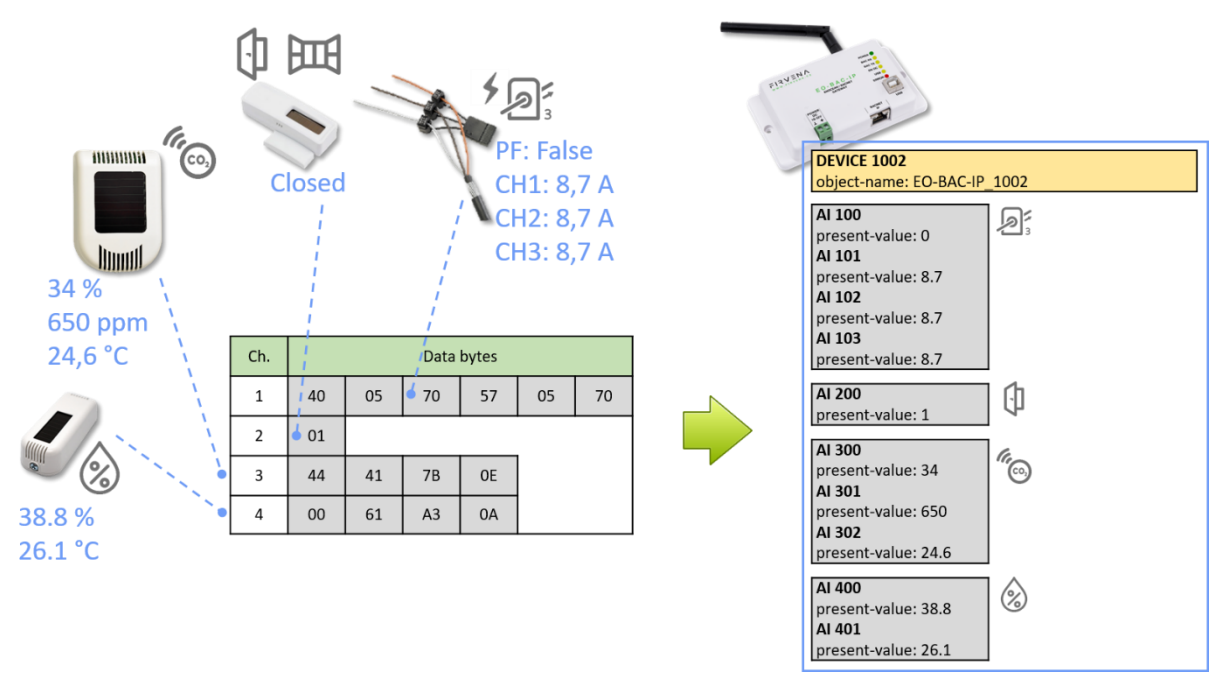

Three types of data fields are distinguished:

- Numeric value: usually a measured physical quantity such as temperature, humidity, etc.
- Enumeration: defined as a list of items that express a state or configuration of the device
- **Boolean:** two-state enumeration whose items can be interpreted as true/false, such as on/off, enabled/disabled, open/closed, etc.

In addition, two directions are distinguished:

- **RX:** data received by the gateway (incoming telegrams)
- **TX:** data transmitted by the gateway (outgoing telegrams)

The data fields are stored internally as *Values*. The *Values* are identified by *Value index*, 100 *Values* is reserved per channel (indexes 0 to 99):

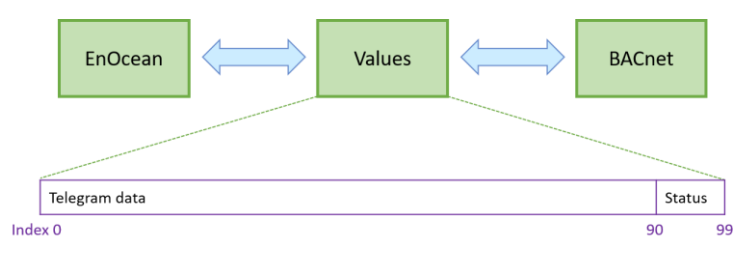

The Values from Telegram data range represent a model of EnOcean telegram. For simple devices (such as sensors with unidirectional communication) the model of telegram can also be assumed to be a model of EnOcean device. Some more complex EEP definitions consist of several types of telegrams that represent different commands, so the device cannot be described by a single telegram. Special mapping is created for these devices.

For direction "RX", all used *Values* are mapped to *Analog Input (AI)* objects. For direction "TX" all used *Values* are mapped to *Analog output (AO)* objects.

The object *Instance\_Number* (part of *Object\_Identifier* property) is composed of the *Channel number* and *Value index*. Hundreds contain the *Channel number* of EnOcean device (Channel 1...40) that the BACnet object belongs to. Units contain the *Value index* that identifies a data field (Value 0...99):

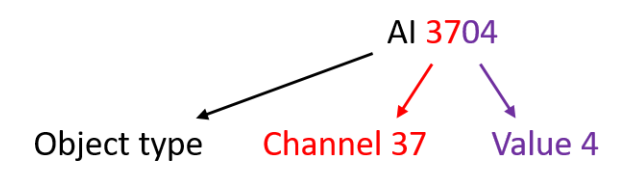

The mapped data fields from EnOcean telegram are indexed in the same order as they appear in the EEP definition – see [3].

Besides the data values, there are also helper values for each channel that provide status information. If the channel is not occupied, the associated BACnet objects are hidden.

| Index | Name                | Meaning                              | Value Range                                          |
|-------|---------------------|--------------------------------------|------------------------------------------------------|
| 90    | Telegram<br>counter | Number of received/sent telegrams    | 065535 (overflows to zero)                           |
| 91    | Telegram age        | Time elapsed since the last telegram | 065000 s (65535: no telegram, 65001: range exceeded) |

## The table below shows mapping examples for individual EnOcean devices, more examples are also in ANNEX A.

|      |          | AI   |               |                                  |
|------|----------|------|---------------|----------------------------------|
|      | Value 0  | 100  | Temperature   |                                  |
|      | Value 1  | 101  |               | A5-02-05                         |
|      | Value 2  | 102  |               | Temperature Sensors, Temperature |
| CH1  | Value 3  | 103  |               | Sensor Range 0°C to +40°C        |
| СПІ  | Value 4  | 104  |               | n₌                               |
|      |          |      | •••           | <u> </u>                         |
|      | Value 90 | 190  | T. Counter    |                                  |
|      | Value 91 | 191  | T. Age        |                                  |
|      | Value 0  | 200  | Humidity      |                                  |
|      | Value 1  | 201  | Concentration |                                  |
|      | Value 2  | 202  | Temperature   | A5-09-04                         |
| CH3  | Value 3  | 203  | H-Sensor      | Gas Sensor, CO2 Sensor           |
| CH2  | Value 4  | 204  | T-Sensor      | le_                              |
|      |          |      |               |                                  |
|      | Value 90 | 290  | T. Counter    |                                  |
|      | Value 91 | 291  | T. Age        |                                  |
|      |          |      |               |                                  |
|      |          |      |               |                                  |
|      |          |      |               |                                  |
|      | Value 0  | 4000 | Power Fail    | D2-32-02                         |
|      | Value 1  | 4001 | Divisor       | A.C. Current Clamp, 3 channels   |
|      | Value 2  | 4002 | Channel 1     |                                  |
| CHAO | Value 3  | 4003 | Channel 2     | <b>₽</b> 3                       |
| CH40 | Value 4  | 4004 | Channel 3     |                                  |
|      |          |      | ***           |                                  |
|      | Value 90 | 4090 | T. Counter    |                                  |
|      | Value 91 | 4091 | T. Age        |                                  |

### 8.2 Supported Object Types

This section describes object types that may be present in the device. Lists of optional and proprietary properties are provided for each object type. Information on range restrictions and default values of properties can be found here too. Writable properties are marked in the "W" column.

### 8.2.1 Device

There is one instance of the Device object in the gateway. It represents the gateway itself.

| Property Name                   | Value Range | Default                     | w            |
|---------------------------------|-------------|-----------------------------|--------------|
| Required                        |             |                             |              |
| Object_Identifier               |             | (device, 1001)              |              |
| Object_Name                     | 1126 bytes  | EO-BAC-IP_{Instance_Number} | 1)           |
| Object_Type                     |             | device                      |              |
| System_Status                   |             |                             |              |
| Vendor_Name                     |             |                             |              |
| Vendor_Identifier               |             |                             |              |
| Model_Name                      |             |                             |              |
| Firmware_Revision               |             |                             |              |
| Application_Software_Version    |             |                             |              |
| Protocol_Version                |             |                             |              |
| Protocol_Revision               |             |                             |              |
| Protocol_Services_Supported     |             |                             |              |
| Protocol_Object_Types_Supported |             |                             |              |
| Object_List                     |             |                             |              |
| Max_APDU_Length_Accepted        |             |                             |              |
| Segmentation_Supported          |             |                             |              |
| APDU_Timeout                    | 065535 ms   | 6000 ms                     | $\mathbf{N}$ |
| Number_Of_APDU_Retries          | 0255        | 3                           | <b>\</b>     |
| Device_Address_Binding          |             |                             |              |
| Database_Revision               |             |                             |              |
| Property_List                   |             |                             |              |
| Optional                        |             |                             |              |
| Location                        | 0126 bytes  | unknown                     | 1)           |
| Description                     | 0126 bytes  | Gateway EnOcean/BACnet-IP   | 1)           |
| Proprietary                     |             |                             |              |
| LED_Indication                  |             | ENABLED                     | <b>\</b>     |

1) After entering "!default", the default text is restored.

### 8.2.2 Analog Input (AI)

The number of these objects depends on the number of assigned EnOcean devices and their type.

| Property Name     | Value Range | Default     | W           |
|-------------------|-------------|-------------|-------------|
| Required          |             |             |             |
| Object_Identifier |             |             |             |
| Object_Name       |             | see below   |             |
| Object_Type       |             |             |             |
| Present_Value     |             |             | <b>^</b> 1) |
| Status_Flags      |             |             |             |
| Event_State       |             |             |             |
| Out_Of_Service    |             | False       | <b>\</b>    |
| Units             |             |             |             |
| Property_List     |             |             |             |
| Optional          |             |             |             |
| Description       | 0126 bytes  | see below   |             |
| Reliability       |             |             |             |
| Min_Pres_Value    |             |             |             |
| Max_Pres_Value    |             |             |             |
| COV_Increment     | 065535      | 65535 (Off) | <b>^</b> 2) |
| Proprietary       |             |             |             |
|                   |             |             |             |

- 1) Present\_Value writable if Out\_Of\_Service = true.
- 2) Value 65535 turns off the COV reporting for the object.

Al 100–4099: Objects from this range are mapped to *RX Values* (see 8.1). Al 100–199 belongs to Channel 1, Al 200–299 to Channel 2, etc. Objects are not created for unused *Values*.

Object\_Name = "RX\_CH{ChNum}\_V{ValueIndex}\_{ValueName}" (e.g. RX\_CH1\_V0\_Temperature)

Description = "{ValueName} {ValueRange}" (e.g. Temperature 0...40 °C)

### 8.2.3 Analog Output (AO)

The number of these objects depends on the number of assigned EnOcean devices and their type.

| Property Name     | Value Range | Default   | W |
|-------------------|-------------|-----------|---|
| Required          |             |           |   |
| Object_Identifier |             |           |   |
| Object_Name       |             | see below |   |
| Object_Type       |             |           |   |
| Present_Value     |             |           | 1 |
| Status_Flags      |             |           |   |
| Event_State       |             |           |   |

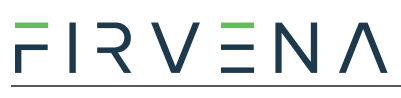

| Out_Of_Service                                                             |            | False     | <b>N</b> |
|----------------------------------------------------------------------------|------------|-----------|----------|
| Units                                                                      |            |           |          |
| Priority_Array                                                             |            |           |          |
| Relinquish_Default                                                         |            |           | <b>N</b> |
| Property_List                                                              |            |           |          |
| Current_Command_Priority                                                   |            |           |          |
|                                                                            |            |           |          |
| Optional                                                                   |            |           |          |
| Optional<br>Description                                                    | 0126 bytes | see below |          |
| Optional Description Min_Pres_Value                                        | 0126 bytes | see below |          |
| Optional<br>Description<br>Min_Pres_Value<br>Max_Pres_Value                | 0126 bytes | see below |          |
| Optional<br>Description<br>Min_Pres_Value<br>Max_Pres_Value<br>Proprietary | 0126 bytes | see below |          |

AO 100100–104099: Objects from this range are mapped to *TX Values* (see 8.1). AO 100100–100199 belongs to Channel 1, AI 100200–100299 to Channel 2, etc. Objects are not created for unused *Values*.

Object\_Name = "TX\_CH{ChNum}\_V{ValueIndex}\_{ValueName}"

(e.g. TX\_CH1\_V0\_Valve position)

Description = "{ValueName} {ValueRange}" (e.g. Valve position 0...100 %)

### 8.2.4 Multistate Value (MSV)

There are several MSV objects representing settings and states of the gateway and channels.

| Property Name     | Value Range | Default   | w  |
|-------------------|-------------|-----------|----|
| Required          |             |           |    |
| Object_Identifier |             |           |    |
| Object_Name       |             | see below |    |
| Object_Type       |             |           |    |
| Present_Value     |             |           | 1  |
| Status_Flags      |             |           |    |
| Event_State       |             |           |    |
| Out_Of_Service    |             | False     | 1  |
| Number_Of_States  |             |           |    |
| Property_List     |             |           |    |
| Optional          |             |           |    |
| Description       | 0126 bytes  | see below | 1) |
| State_Text        |             |           |    |
| Proprietary       |             |           |    |
|                   |             |           |    |

1) Writable only for Value Index 99 (MSV 199, 299, ..., 4099). After entering "!default", the default text is restored.

**BACnet Interface** 

| Ch. | Device | Object ID                             | Object Name       | Description                                   | w |
|-----|--------|---------------------------------------|-------------------|-----------------------------------------------|---|
| _   |        | MSV 1                                 | UCOV_MODE         | Broadcast mode for unsubscribed COV reporting | 1 |
|     |        | MSV 2                                 | REPEATER_MODE     | EnOcean repeater setting                      | 1 |
| 140 | RX     | MSV 199,<br>299,,<br>4099             | CH{ChNum}_CONFIG  | {EEP} {Title} ({SenderID})                    | - |
| 140 | ТХ     | MSV<br>100195,<br>100295,<br>, 104095 | TX_CH{ChNum}_SEND | Send option for Device{ChNum}                 |   |

**MSV 1–2:** These objects represent setting parameters of the gateway.

**MSV 1 (UCOV\_MODE):** This parameter configures the function of Unsubscribed Change of Value (UCOV) reporting for all AI objects that have COV reporting enabled (*COV\_Increment* < 65535). When turned on, the gateway sends a broadcast COV report (UnconfirmedCOVNotification message) if the condition specified by *COV\_Increment* property is met.

| Value             | Meaning                                                                       |
|-------------------|-------------------------------------------------------------------------------|
| 1 – OFF (default) | Turned off                                                                    |
| 2 – LOCAL         | Turned on for local network reporting (destination network number is 0)       |
| 3 – GLOBAL        | Turned on for global network reporting (destination network number is 0xFFFF) |

**MSV 2 (REPEATER\_MODE):** This parameter configures the function of EnOcean repeater. If turned on, the gateway forwards received telegrams in the EnOcean network.

| Value             | Meaning                                        |
|-------------------|------------------------------------------------|
| 1 – OFF (default) | Off                                            |
| 2 – LEVEL1        | Level 1 (only original telegrams)              |
| 3 – LEVEL2        | Level 2 (original and once repeated telegrams) |

MSV 199, 299, ..., 4099 (CONFIG): There are 40 MSV objects (one for each channel) that indicate the state of the channel.

| Value              | Meaning                                               |
|--------------------|-------------------------------------------------------|
| 1 – FREE (default) | The channel is not configured, no device is assigned. |
| 2 – ASSIGNED       | The channel is configured, a device is assigned.      |

**MSV 100195, 100295, ..., 104095 (SEND):** There are up to 40 of these objects (one for each channel), they are mapped to *TX Value 95*. It serves to control transmitting of data from the gateway to the device. Objects are created only for used channels.

| Value              | Meaning                                                                                   |
|--------------------|-------------------------------------------------------------------------------------------|
| 1 – None (default) | Transmitting disabled                                                                     |
| 2 – SendNow        | Transmit once immediately, the send option will not change                                |
| 3 – OnReceived     | Automatic response when telegram received from the assigned device (default for A5-20-01, |
| 5 Onneceived       | etc.)                                                                                     |
| 410                | Reserved                                                                                  |
| 11 – OnWriteV0     | Transmit when Present_Value of AO 1xxx00 written                                          |
|                    |                                                                                           |
| 25 – OnWriteV14    | Transmit when Present_Value of AO 1xxx14 written                                          |
| 26 – OnWriteAny    | Transmit when Present_Value of any AO 1xxx001xxx14 written                                |

### 8.3 Proprietary properties

| Property Name  | Property<br>ID | Datatype | Value Range             | Object<br>Type | Meaning                                                    |
|----------------|----------------|----------|-------------------------|----------------|------------------------------------------------------------|
| LED Indication | 1100           | Unsigned | 0:DISABLED<br>1:ENABLED | Device         | Allows to deactivate the LED indicators on the front panel |

### 8.4 COV Notifications

The BACnet protocol allows clients to receive event notifications, e.g. when the value of an object has changed. The use of COV notifications reduces latency and network load. Regarding the EnOcean devices, a typical use case for COV is when we need to catch the button pressed events (F6-02-01, D2-03-0A, etc.).

There are several ways how to implement the COV reporting that differ in memory requirements, reliability and implementation complexity. The gateway currently supports Unsubscribed COV reporting (UCOV), which is the simplest type. It generates UnconfirmedCOVNotification messages without using COV subscriptions. These messages are addressed to all devices in the local network. This method of transferring information is called broadcasting, the broadcast IP address is used as the destination address: BroadcastIP = IPAddress OR NOT(SubnetMask); e.g. 192.168.1.90 OR NOT(255.255.255.0) = 192.168.1.255).

The COV reporting is configured by the **UCOV\_MODE** global setting and the **COV\_Increment** property of individual objects – see Chapters 7.2.6.and 8.2.4

If UCOV\_MODE = OFF the UCOV is disabled regardless the COV\_Increment settings. If UCOV\_MODE = LOCAL the notifications are sent to all BACnet devices in the local network. If UCOV\_MODE = GLOBAL, and there is a BACnet router in the local network, the notifications are forwarded to all available BACnet networks.

COV\_Increment enables reporting for the given object. The notification is sent when the absolute difference of the Present\_Value property is equal to or higher than the last reported value. For enumeration values, such as button press, the COV\_Increment should always be 1.

## 9 FIRMWARE UPDATE

FIRVENA

The firmware is constantly being improved and extended to support new features and devices. The latest version is available for download on FIRVENA website in the <u>Downloads section</u>. Firmware can be upgraded via gateway's web interface or via the USB port in "MSC" mode.

### 9.1 Over Network

The installed version number is shown in [Settings > Firmware Update].

To update firmware:

- 1. Download the zip file and extract the file with **.bin** extension.
- Use "Choose file" or drag the .bin file to the dashed rectangle and use the "Upload" command.
- 3. When the upload is complete, the gateway reboots and the connection with *Web UI* is lost:

| Upload success.                               |  |
|-----------------------------------------------|--|
| Rebooting 🥳<br>This can take several minutes. |  |

The connection should resume within several minutes.

4. Check the installed version number.

### 9.2 Over USB

The number of firmware version can be determined using the *EO-BAC Tool*:

#### To update firmware in the gateway:

• Unplug the POWER connector

0

- Set the left switch to the "MSC" position
- Connect the gateway to a computer using a USB cable with type B connector
- The device appears as an external disk, copy the new firmware file to the disk

Storage D

HID - normal mode programming mode 0

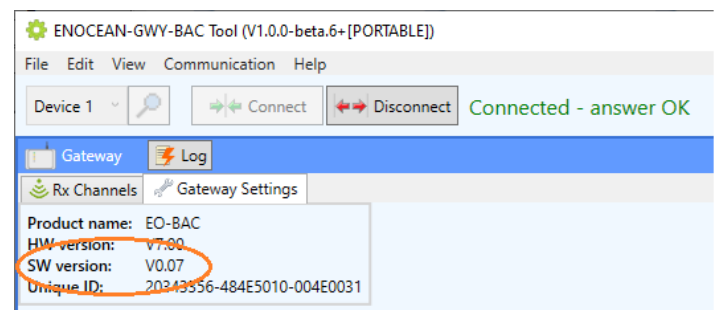

Local Disk C:

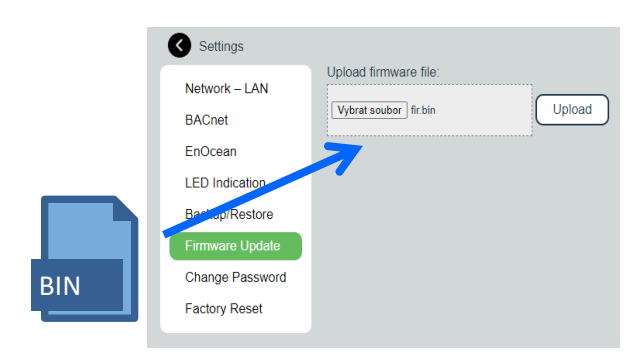

- Set the left switch back to the "HID" position, the gateway reboots
- Now, the gateway checks the file and overwrites the current firmware with the new one
- The result is indicated by LEDs
- Disconnect the USB cable and plug the POWER connector back

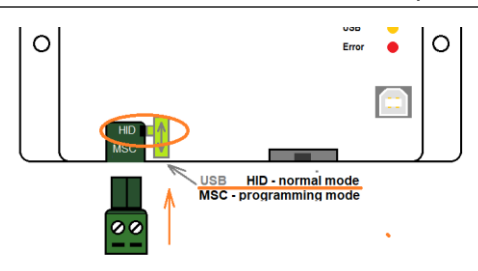

### **R**EFERENCES

- [1] EnOcean Technical Specifications (<u>https://www.enocean-alliance.org/specifications/</u>)
- [2] EnOcean Equipment Profiles (EEP) (<u>https://www.enocean-alliance.org/wp-content/uploads/2020/07/EnOcean-Equipment-Profiles-3-1.pdf</u>)
- [3] Communication telegrams defined in EnOcean equipment profiles (<u>http://tools.enocean-alliance.org/EEPViewer/</u>)
- [4] Smart Acknowledge Bidirectional communication with energy harvesting devices (<u>https://www.enocean-alliance.org/wp-</u> content/uploads/2020/04/SmartAcknowledge Specification v1.7.pdf)
- [5] EnOcean Unique Radio Identifier EURID Specification (<u>https://www.enocean-alliance.org/wp-content/uploads/2021/03/EURID-v1.2.pdf</u>)
- [6] Yabe (BACnet Explorer) (<u>https://sourceforge.net/projects/yetanotherbacnetexplorer/</u>)

## **REVISION HISTORY**

| Date       | Version | Description                                                                                                    |  |  |
|------------|---------|----------------------------------------------------------------------------------------------------|--|--|
| 2022-04-01 | V1.0    | Initial release                                                                                                    |  |  |
| 2022-08-05 | V1.1    | Added bidirectional communication                                                                                                    |  |  |
| 2022-11-01 | V1.2    | Added Ch. 7.2.5<br>Updated figures<br>Updated ANNEX A                                                                                                    |  |  |
| 2022-12-14 | V1.3    | Chapters rearranged<br>Added Ch. 4, 6                                                                                                    |  |  |
| 2023-01-23 | V1.4    | Extended ANNEX A (D2-01-XX)                                                                                                    |  |  |
| 2023-03-24 | V1.5    | Updated figures<br>Revised Ch. 7.1 (Accessing Web Interface)<br>Added description of Edit channel view (Ch. 7.2.6)<br>Added description of LED functions (Ch. 2)<br>Added description of COV notifications (Ch. 8.4) |  |  |
| 2023-05-25 | V1.6    | Values correction                                                                                                    |  |  |
| 2023-11-01 | V1.7    | General corrections<br>Added Ch. 7.3.1 (Repeater description)                                                                                                    |  |  |

## ANNEX A MAPPING EXAMPLES OF ENOCEAN DEVICES

### A.1 Basic Examples

#### MSV 199, 299, ..., 4099:

| Ch. | Device        | Object ID   | Object Name | Description                                                                             | Value    |
|-----|---------------|-------------|-------------|-----------------------------------------------------------------------------------------|----------|
| 1   | -             | MSV 199     | CH1_CONFIG  | A5-02-05 Temperature Sensors,<br>Temperature Sensor Range 0°C to +40°C<br>(01-81-28-68) | ASSIGNED |
| 2   |               | MSV 299     | CH2_CONFIG  | 00-00-00 None (FF-FF-FF-FF)                                                             | FREE     |
|     |               |             |             |                                                                                         |          |
| 32  |               | MSV<br>3299 | CH32_CONFIG | D5-00-01 Contacts and Switches, Single Input Contact (01-C1-2E-70)                      | ASSIGNED |
|     |               |             |             |                                                                                         |          |
| 39  |               | MSV<br>3999 | CH39_CONFIG | 00-00-00 None (FF-FF-FF-FF)                                                             | FREE     |
| 40  | Transfer (MMM | MSV<br>4099 | CH40_CONFIG | A5-09-04 CO2 Sensor (01-85-BA-3E)                                                       | ASSIGNED |

### AI 100-4099:

| Ch. | Device   | Object<br>ID | Object Name               | Description                                   | Present<br>Value | Unit |
|-----|----------|--------------|---------------------------|-----------------------------------------------|------------------|------|
|     |          | AI 100       | CH1_V0_Temperature        | Temperature 040 °C                            | 22.4             | °C   |
|     | A5-02-05 |              |                           |                                               |                  |      |
| 1   |          | AI 190       | CH1_V90_Telegram counter  | Number of received telegrams 065535           | 12               | -    |
|     |          | AI 191       | CH1_V91_Telegram age      | Time elapsed since the last telegram 065000 s | 252              | s    |
| 2   | 00-00-00 |              |                           |                                               |                  |      |
|     |          |              |                           |                                               |                  |      |
|     |          | AI 3200      | CH32_V0_Contact           | Contact 0:open, 1:closed                      | 1                | _    |
|     | D5-00-01 |              |                           |                                               |                  |      |
| 32  |          | AI 3290      | CH32_V90_Telegram counter | Number of received telegrams 065535           | 50               | _    |
|     |          | AI 3291      | CH32_V91_Telegram age     | Time elapsed since the last telegram 065000 s | 10               | S    |
|     |          |              |                           |                                               |                  |      |
| 39  | 00-00-00 |              |                           |                                               |                  |      |

EnOcean to BACnet IP Gateway – User Manual

Mapping examples of EnOcean devices

|    |          | AI 4000 | CH40_0_Humidity           | Humidity 0100 %                               | 45   | %   |
|----|----------|---------|---------------------------|-----------------------------------------------|------|-----|
| 40 | A5-09-04 | AI 4001 | CH40_1_Concentration      | Concentration 02550 ppm                       | 1451 | ppm |
|    |          | AI 4002 | CH40_2_Temperature        | Temperature 051 °C                            | 23.2 | °C  |
|    |          |         |                           |                                               |      |     |
|    |          | AI 4090 | CH40_V90_Telegram counter | Number of received telegrams 065535           | 2    | _   |
|    |          | AI 4091 | CH40_V91_Telegram age     | Time elapsed since the last telegram 065000 s | 33   | s   |

### A.2 RPS Buttons and Switches

The following example applies to F6-02-01, F6-02-02, F6-02-03 and F6-02-04

| Ch. | Device   | Object<br>ID | Object Name              | Description                                   | Present<br>Value | Unit |
|-----|----------|--------------|--------------------------|-----------------------------------------------|------------------|------|
|     |          | AI 100       | CH1_V0_BI                | BI 0:released, 1:pressed                      | 1                | _    |
|     |          | AI 101       | CH1_V1_B0                | B0 0:released, 1:pressed                      | 0                | _    |
|     |          | AI 102       | CH1_V2_AI                | AI 0:released, 1:pressed                      | 0                | -    |
|     | F6-02-02 | AI 103       | CH1_V3_A0                | A0 0:released, 1:pressed                      | 0                | _    |
|     |          | AI 104       | CH1_V4_Rocker B          | -1:null, 0:off, 1:on                          | 1                | _    |
| 1   |          | AI 105       | CH1_V4_Rocker A          | -1:null, 0:off, 1:on                          | 0                | _    |
|     |          |              |                          |                                               |                  |      |
|     |          | AI 190       | CH1_V90_Telegram counter | Number of received telegrams<br>065535        | 12               | -    |
|     |          | AI 191       | CH1_V91_Telegram age     | Time elapsed since the last telegram 065000 s | 1                | S    |
| 2   | 00-00-00 |              |                          |                                               |                  |      |
|     |          |              |                          |                                               |                  |      |

V4 and V5 remember the rocker state for channel A and B, this is out of the EEP definition. Rocker B goes 1:on when BI was pressed, Rocker B goes 0:off when B0 was pressed. When no telegram has been received yet, rocker has the initial value -1:null.

## A.3 A5-20-01 HVAC Components, Battery Powered Actuator

The actuator wakes up periodically, transmits the actual value and waits for a response with a new setpoint, which must be sent within 1 second. The response is built from Present\_Value properties of TX data objects. The response also contains other settings, e.g. Set point type selection, Set point inverse, Summer mode, Service mode. Not all objects are listed in the table, max. number of data values is 10.

### **Direction RX (from actuator):**

| Ch. | Device   | Object<br>ID | Object Name                    | Description                                                             | Present<br>Value | Unit |
|-----|----------|--------------|--------------------------------|-------------------------------------------------------------------------|------------------|------|
|     | A5-20-01 | AI 100       | RX_CH1_V0_Current Value        | Current Value 0100 %                                                    | 25               | %    |
|     |          |              | Values according to the EEP s  | pec. and visibility setting                                             |                  |      |
|     |          | AI 109       |                                |                                                                         |                  |      |
|     |          |              |                                |                                                                         |                  |      |
| 1   |          | AI 190       | RX_CH1_V90_Telegram<br>counter | Number of received telegrams<br>065535                                  | 155              | _    |
| -   |          | AI 191       | RX_CH1_V91_Telegram age        | Time elapsed since the last telegram 065000 s                           | 231              | S    |
|     |          |              |                                |                                                                         |                  |      |
|     |          | MSV<br>199   | CH1_CONFIG                     | A5-20-01 HVAC Components,<br>Battery Powered Actuator (01-<br>89-6C-98) | 2                | _    |
| 2   | 00-00-00 |              |                                |                                                                         |                  |      |
|     |          |              |                                |                                                                         |                  |      |

### Direction TX (to actuator):

| Ch. | Device   | Object<br>ID  | Object Name                                         | Description                                      | Present<br>Value | Unit |
|-----|----------|---------------|-----------------------------------------------------|--------------------------------------------------|------------------|------|
|     | A5-20-01 | AO<br>100100  | TX_CH1_V0_Valve position<br>or Temperature Setpoint | Valve position or Temperature<br>Setpoint 0100 % | 25               | %    |
|     |          |               | Values according to the EEP                         | spec. and visibility setting                     |                  |      |
| 1   |          | AO<br>100109  |                                                     |                                                  |                  |      |
|     |          |               |                                                     |                                                  |                  |      |
|     |          | MSV<br>100195 | TX_CH1_SEND                                         | Send option for Device1                          | 3<br>(OnReceive) | _    |
| 2   | 00-00-00 |               |                                                     |                                                  |                  |      |
|     |          |               |                                                     |                                                  |                  |      |

### A.4 D2-01-XX Electronic switches and dimmers with Energy Measurement and Local Control

Device types from the D2-01-XX group share the same telegram definitions – see the profile D2-01-00 (<u>http://tools.enocean-alliance.org/EEPViewer/profiles/D2/01/00/D2-01-00.pdf</u>). There are several messages distinguished by the Command ID data field. Each type supports only certain commands and

EnOcean to BACnet IP Gateway – User Manual

functions, e.g. type 0x02 has one dimmable output, type 0x12 has two relay outputs without dimming function or type 0x0B supports energy and power measurements.

The gateway creates a universal interface for all device types from the D2-01-XX group, regardless of the features supported by a particular type.

### A.4.1 Example with NodOn Micro Smart Plug (D2-01-0E) – Measurements

This actuator has one output channel and supports energy and power measurements.

#### Incoming data

Objects AI101...106 contains data from the status message CMD 4, objects 107...110 from the measurement message CMD 7. The object AI100 indicates which CMD was received last.

|   | Object ID | Value Name                | Range                 | Value                      | Visible |                  |
|---|-----------|---------------------------|-----------------------|----------------------------|---------|------------------|
|   | AI 100    | Command ID                | 4:Status Response;7   | 4:Status Response          |         |                  |
|   | AI 101    | I/O channel (STATUS)      | 031                   | 0                          |         | 1                |
|   | AI 102    | Output value              | 0127 %                | 0%                         |         |                  |
|   | AI 103    | Power Failure             | 0:Disabled / not supp | 0:Disabled / not supported |         | CMD4 – status    |
|   | AI 104    | Over current switch off   | 0:Ready / not suppor  | 0:Ready / not supported    |         |                  |
|   | AI 105    | Error level               | 0:Hardware OK;1:Ha    | 3:Not supported            |         |                  |
|   | AI 106    | Local control             | 0:Disabled / not supp | 1:Enabled                  |         |                  |
| Г | AI 107    | I/O channel (MEASUREMENT) | 031                   | 0                          |         | 1                |
|   | AI 108    | Unit                      | 0:Energy [Ws];1:Ener  | 0:Energy [Ws]              |         |                  |
|   | AI 109    | Measurement value (MSB)   | 065535                | 0                          |         | CMD7 – measureme |
|   | AI 110    | Measurement value (LSB)   | 065535                | 0                          |         |                  |
| - | AI 190    | Telegram counter          | 065535                | 0                          |         | -                |
|   | AI 191    | Telegram age              | 065000 s              | 65535s                     |         |                  |
|   |           |                           |                       |                            |         |                  |

The most important is CMD4 -> Output value, which indicates the ON/OFF state of the actuator.

### Outgoing data

It is possible to transmit different commands. The command is switched by the *Command ID* value, which is always at the first position (register 1000). The meaning of the values from register 1001 up depends on the *Command ID*. The default command is CMD1.

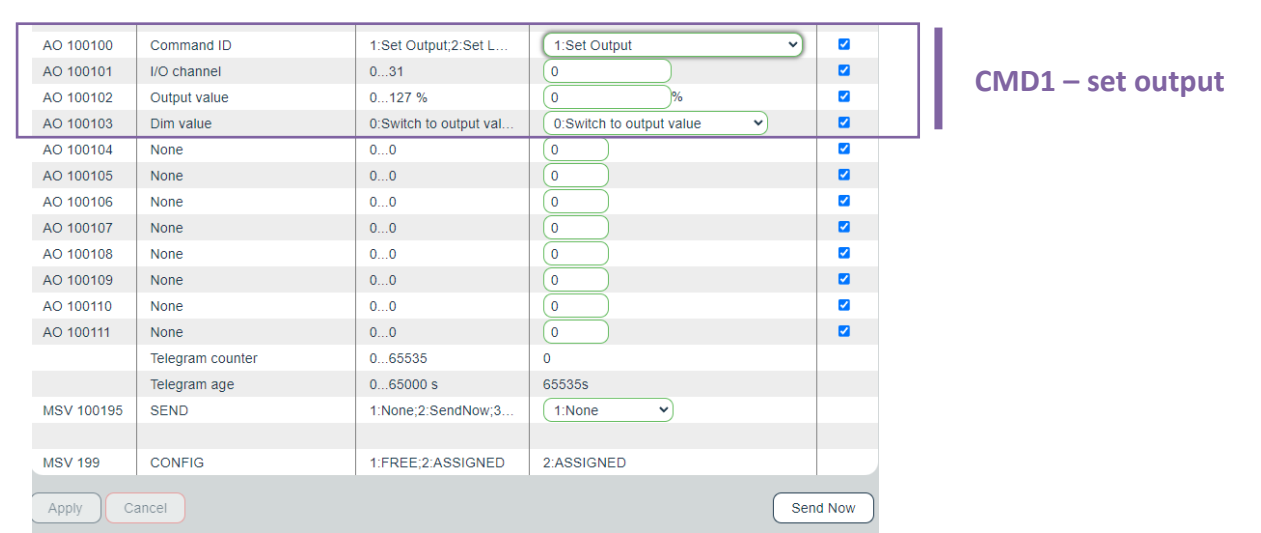

The most important is CMD 1, which is used to switch ON/OFF the output (0% => OFF; 100% => ON). The *Output value in percent* and *Dim value* is only applicable to devices with the dimming feature supported. The value 127% corresponds to *0x7F: Output value not valid / not applicable*.

EnOcean to BACnet IP Gateway – User Manual V1.7 / 2023-11-01

### Setting up the measurement through BACnet interface in Web UI

- 1. Go to Edit channel -> Values
- 2. Set Command ID (AO100100) to CMD 5 Set Measurement
- 3. Confirm "Apply"
- 4. The UI gets updated:

|   | AO 101000  | Command ID                 | 1:Set Output;2:Set L | 5:Set Measurement |        |             |
|---|------------|----------------------------|----------------------|-------------------|--------|-------------|
|   | AO 101001  | I/O channel                | 031                  | 0                 |        |             |
|   | AO 101002  | Report measurement         | 0:Query only;1:Query | 0:Query only      |        |             |
|   | AO 101003  | Reset measurement          | 0:False;1:True       | 0:False 💙         |        | CMD5 - set  |
|   | AO 101004  | Measurement mode           | 0:Energy;1:Power     | 0:Energy 🗸        |        | CIVIDS Set  |
|   | AO 101005  | Unit                       | 0:Energy [Ws];1:Ener | 2:Energy [KWh] V  |        | measurement |
|   | AO 101006  | Delta to be reported (MSB) | 04095                | 0                 |        |             |
|   | AO 101007  | Delta to be reported (LSB) | 04095                | 0                 |        |             |
|   | AO 101008  | Max time between messages  | 12550 s              | 255 s             |        |             |
|   | AO 101009  | Min time between messages  | 1255 s               | (10)s             |        |             |
| _ | AO 101010  | None                       | 00                   | (0)               |        |             |
|   | AO 101011  | None                       | 00                   | 0                 |        |             |
|   |            | Telegram counter           | 065535               | 4                 |        |             |
|   |            | Telegram age               | 065000 s             | 136s              |        |             |
|   | MSV 101095 | SEND                       | 1:None;2:SendNow;3   | 1:None V          |        |             |
|   |            |                            |                      |                   |        |             |
|   | MSV 1099   | CONFIG                     | 1:FREE;2:ASSIGNED    | 2:ASSIGNED        |        |             |
|   |            |                            |                      |                   |        |             |
|   | (Apply) Ca | ancel                      |                      | Sen               | nd Now |             |
|   |            |                            |                      |                   |        |             |

- 5. Enter inputs, there are several parameters according to the EEP specification.
- 6. "Send Now" will transmit the telegram to the actuator.

The type D2-01-0E supports measurement report on query (CMD 6) or automatic reporting based on the configuration sent in the CMD 5.

The power and energy measurements are configured and reported separately, determined by CMD 5 -> *Measurement mode* and *Unit*; CMD 4 -> *Unit*.

The measured value is 4 byte in size, split into two 16-bit values (Measurement value = 256 \* MSB + LSB), the physical unit is indicated by the *Unit* value.

### A.4.2 Example with NodOn Relay Switch (D2-01-12) – Controlling the output

This actuator has two output channels, the example shows switching ON of the second channel. TX data are first prepared by writing into the TX data objects, then the control telegram (CMD1 – Set output) is sent by writing *Send option = 2:SendNow*. The actuator returns a status message (CMD4 – Status response), the message says the channel 2 (numbered from zero) is ON.

The Send option can also be configured so that the gateway sends when Output value is written (Send option = 13:OnWriteV2).

Dim value is not supported by this type and is ignored.

### Direction TX (to actuator):

| Ch. | Device   | Object<br>ID  | Object Name            | Description                                                  | Present<br>Value | Unit |
|-----|----------|---------------|------------------------|--------------------------------------------------------------|------------------|------|
|     | D2-01-12 | AO<br>100100  | TX_CH1_V0_Command ID   | 1:Set Output;2:Set Local;                                    | 1                | -    |
|     |          | AO<br>100101  | TX_CH1_V1_I/O channel  | 031                                                          | 1                | -    |
| 1   |          | AO<br>100102  | TX_CH1_V2_Output value | 0127 %                                                       | 100              | %    |
|     |          | AO<br>100103  | TX_CH1_V3_Dim value    | 0:Switch to output value;1:Dim<br>to output value – timer 1; | 0                | -    |
|     |          |               |                        |                                                              |                  |      |
|     |          | MSV<br>100195 | TX_CH1_SEND            | Send option for Device1                                      | 2<br>(SendNow)   | _    |
| 2   | 00-00-00 |               |                        |                                                              |                  |      |
|     |          |               |                        |                                                              |                  |      |

### Direction RX (from actuator):

| Ch. | Device   | Object<br>ID | Object Name                    | Description                                                                                                    | Present<br>Value | Unit |
|-----|----------|--------------|--------------------------------|----------------------------------------------------------------------------------------------------|------------------|------|
|     | D2-01-12 | AI 100       | RX_CH1_V0_Command ID           | 4:Status Response;<br>7:Measurement Response;                                                                            | 4                | -    |
|     |          | AI 101       | RX_CH1_V1_I/O channel          | 031                                                                                                    | 1                | -    |
|     |          | AI 102       | RX_CH1_V2_Output value         | 0127 %                                                                                                    | 100              | %    |
|     |          |              | Other objects                  |                                                                                                    |                  | -    |
|     |          |              |                                |                                                                                                    |                  |      |
| 1   |          | AI 190       | RX_CH1_V90_Telegram<br>counter | Number of received telegrams 065535                                                                                      | 45               | _    |
|     |          | AI 191       | RX_CH1_V91_Telegram age        | Time elapsed since the last telegram 065000 s                                                                            | 4563             | S    |
|     |          |              |                                |                                                                                                    |                  |      |
|     |          | MSV<br>199   | CH1_CONFIG                     | D2-01-12 Electronic switches<br>and dimmers with Energy<br>Measurement and Local<br>Control, Type 0x12 (05-84-2C-<br>D0) | 2                | _    |
| 2   | 00-00-00 |              |                                |                                                                                                    |                  |      |
|     |          |              |                                |                                                                                                    |                  |      |

## A.5 D2-11-XX Bidirectional Room Operating Panel (Smart ACK)

### What is Smart ACK?

EnOcean sensors are in sleep mode most of the time to reduce power consumption, so they cannot receive any telegram. The Smart ACK protocol enables bidirectional communication with energy self-sufficient devices. For example, Room Operating Panels D2-11-XX utilize the Smart ACK communication to receive data, which is used to show symbols on the display or override some parameters.

The Smart ACK protocol is described in [4]. When a message is sent to a Smart ACK Sensor, a device called "Post Master" stores it in a "Mailbox" until the sensor is ready to receive telegrams. When the sensor wakes up, it checks the Mailbox. The Post Master sends the message buffered in the Mailbox or Mailbox Empty message if the Mailbox is empty. The sensor receives the response from Post Master and returns to sleep mode. The Mailbox is established in Post Master during teach-in process.

The gateway does not support repeaters, there must be a direct connection between the gateway and the Smart ACK device, i.e. Post Master and Mailbox are located in the gateway.

### A.5.1 Example with Thermokon SR06 LCD (D2-11-07)

### Direction RX (from sensor):

The sensor sends two types of messages, ID 0 or ID 2. When Message ID is 0, only Set Point Type is valid, other values should be ignored.

Communication is initiated by the sensor on heartbeat (default 1000 s), change of measured value or button press (parameter change), which is indicated by TelegramType.

| Ch. | Device   | Object ID | Object Name                  | Description                                                                      | Present<br>Value | Unit |
|-----|----------|-----------|------------------------------|----------------------------------------------------------------------------------|------------------|------|
|     |          | AI 100    | Set Setpoint type            | 0:Temperature correction;1:Temperature setpoint                                  | 1                | -    |
|     |          | AI 101    | Telegram Type                | 0:Heartbeat;1:Change of temperature or<br>humidity value;2:User caused parameter | 2                | -    |
|     |          | AI 102    | Message ID                   | 0:ID-0;2:ID-2                                                                    | 2                | _    |
|     |          | AI 103    | Temperature                  | 040 °C                                                                           | 23.84            | °C   |
|     | D2-11-07 | AI 104    | Humidity                     | 0100 %                                                                           | 0                | %    |
| 1   |          | AI 105    | Setpoint offset              | 0255                                                                             | 170              | _    |
|     |          | AI 106    | Basesetpoint                 | 1530 °C                                                                          | 21               | °C   |
|     |          | AI 107    | Valid temperature correction | 1:-11K;2:-22K;3:-33K;4:-44K;5:-<br>55K;6:-66K;7:-77K;8:-88K;9:-<br>99K;10:-1010K | 3                | _    |
|     |          | AI 108    | Fan speed                    | 0:Auto;1:Speed 0;2:Speed 1;3:Speed<br>2;4:Speed 3;7:Not available                | 7                | -    |
|     |          | AI 109    | Occupancy state              | 0:State Unoccupied;1:State Occupied                                              | 0                | _    |
|     |          |           |                              |                                                                                  |                  |      |
|     |          |           |                              |                                                                                  |                  |      |
| 2   | 00-00-00 |           |                              |                                                                                  |                  |      |
|     |          |           |                              |                                                                                  |                  |      |

### Direction TX (to sensor):

The gateway responds with message ID 1. Settings are changed by writing these values and SendOption = 2:SendNow, changes will apply next time the sensor wakes up. Without a response, the sensor uses the last settings.

SetPointType, TemperatureCorrection, BaseSetpoint and ValidTemperatureCorrection must be mirrored from RX data if no change is required.

| Ch. | Device   | Object ID     | Object Name                   | Description                                                                      | Present<br>Value | Unit |
|-----|----------|---------------|-------------------------------|----------------------------------------------------------------------------------|------------------|------|
|     |          | AO<br>100100  | Set Setpoint type             | 0:Temperature<br>correction;1:Temperature setpoint                               | 1                | -    |
|     |          | AO<br>100101  | Display heating symbol        | 0:Heating symbol off;1:Heating symbol on                                         | 0                | _    |
|     | D2-11-07 | AO<br>100102  | Display cooling symbol        | 0:Cooling symbol off;1:Cooling symbol on                                         | 0                | _    |
|     |          | AO<br>100103  | Display window open<br>symbol | 0:Window open symbol off;1:Window open symbol on                                 | 1                | _    |
| 1   |          | AO<br>100104  | Message ID                    | 1:ID-1                                                                           | 1                | _    |
|     |          | AO<br>100105  | Temperature correction        | 0255                                                                             | 128              | _    |
| -   |          | AO<br>100106  | Basesetpoint                  | 1530 °C                                                                          | 21               | °C   |
|     |          | AO<br>100107  | Valid temperature correction  | 1:-11K;2:-22K;3:-33K;4:-<br>44K;5:-55K;6:-66K;7:-77K;8:-<br>88K;9:-99K;10:-1010K | 3                | _    |
|     |          | AO<br>100108  | Fan speed                     | 0:Auto;1:Speed 0;2:Speed 1;3:Speed 2;4:Speed 3;7:Not available                   | 0                | _    |
|     |          | AO<br>100109  | Occupancy state               | 0:State Unoccupied;1:State Occupied                                              | 0                | _    |
|     |          |               |                               |                                                                                  |                  |      |
|     |          | MSV<br>100195 | TX_CH1_SEND                   | Send option for Device10                                                         | 2<br>(SendNow)   | -    |
| 2   | 00-00-00 |               |                               |                                                                                  |                  |      |
|     |          |               |                               |                                                                                  |                  |      |

### A.6 D2-15-00 People Activity Sensor

| Ch. | Device   | Object<br>ID | Object Name                     | Description                                                              | Present<br>Value | Unit |
|-----|----------|--------------|---------------------------------|--------------------------------------------------------------------------|------------------|------|
|     |          | AI 100       | CH1_V0_Presence                 | 0:Present;1:Not Present;2:Not<br>detectable;3:Presence Detector<br>error | 0                | -    |
|     | D2-15-00 | AI 101       | CH1_V1_Energy Storage<br>Status | 0:High;1:Medium;2:Low;3:Critical                                         | 0                | _    |
|     |          | AI 102       | CH1_V2_Pir Update Rate          | 116 s                                                                    | 1                | S    |
|     |          | AI 103       | CH1_V3_Pir Counter              | 065535                                                                   | 7568             | _    |
| 1   |          | AI 104       | CH1_V4_Activity                 | 0100 %                                                                   | 52               | %    |
|     |          |              |                                 |                                                                          |                  |      |
|     |          | AI 190       | CH1_V90_Telegram counter        | Number of received telegrams<br>065535                                   | 6                | _    |
|     |          | AI 191       | CH1_V91_Telegram age            | Time elapsed since the last telegram 065000 s                            | 11               | S    |
|     |          |              |                                 |                                                                          |                  |      |
|     |          | MSV<br>199   | CH1_CONFIG                      | D2-15-00 People Activity Sensor<br>(00-31-C2-2F)                         | 2                | _    |
| 2   | 00-00-00 |              |                                 |                                                                          |                  |      |
|     |          |              |                                 |                                                                          |                  |      |

The Activity is computed by gateway based on two subsequent values of the Pir Counter. When the Pir Update Rate is 1s and the sensor transmits data every 2 minutes, 100% corresponds to the Pir Counter increment of 120.

 $Activity[\%] = \frac{(PIRCounterCurrent - PIRCounterLast) \cdot PIRUpdateRate[s]}{TelegramAgeLast[s] - TelegramAgeCurrent[s]}$ 

## **ANNEX B** BACNET PROTOCOL IMPLEMENTATION CONFORMANCE STATEMENT (PICS)

| Date:                         | March 28, 2022 |  |
|-------------------------------|----------------|--|
| Vendor Name:                  | FIRVENA s.r.o. |  |
| Product Name:                 | EO-BAC-IP      |  |
| Product Model Number:         | EO-BAC-IP      |  |
| Application Software Version: | V1.0           |  |
| Firmware Revision:            | V1.0           |  |
| BACnet Protocol Revision:     | 14             |  |

### **Product Description:**

The EO-BAC-IP device is a gateway between EnOcean and BACnet IP communication protocols. It receives data from EnOcean sensors and provides it to other devices connected to the BACnet network.

### **BACnet Standardized Device Profiles Supported:**

BACnet Gateway (B-GW)

### **BACnet Interoperability Building Blocks Supported:**

| Data Sharing-ReadProperty-B (DS-RP-B)                     |
|-----------------------------------------------------------|
| Data Sharing-ReadPropertyMultiple-B (DS-RPM-B)            |
| Data Sharing-WriteProperty-B (DS-WP-B)                    |
| Data Sharing-WritePropertyMultiple-B (DS-WPM-B)           |
| Data Sharing-Change Of Value Unsubscribed-B (DS-COVU-B)   |
| Device Management-Dynamic Device Binding-B (DM-DDB-B)     |
| Device Management-Dynamic Object Binding-B (DM-DOB-B)     |
| Device Management-DeviceCommunicationControl-B (DM-DCC-B) |
| Gateway-Embedded Objects-B (GW-EO-B)                      |

Segmentation Capability: No segmentation

### Standard Object Types Supported:

Refer to user manual

| BACnet Data Link Layer Options: | BACnet IP |
|---------------------------------|-----------|
|---------------------------------|-----------|

Device Address Binding: No

Networking Options: None

Character Sets Supported: ISO 10646 (UTF-8)

Gateway Options: Refer to user manual